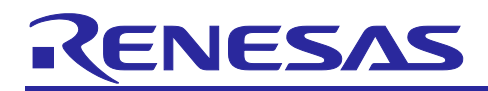

# RZ/G2L, RZ/G2LC and RZ/G2UL-EVKIT

## Linux Start-up Guide

R01US0616EJ0105 Rev.1.05 Jan. 31, 2025

## Introduction

This document provides a guide to prepare RZ/G2L, RZ/G2LC, and RZ/G2UL reference boards to boot up with the Verified Linux Package.

This guide provides the following information:

- Building procedure
- Preparation for use
- Boot loader and U-Boot
- How to run this Linux package on the target board
- How to create a software development kit (SDK)

## **Target Reference Board**

RZ/G2L reference board

- RZ/G2L Evaluation Board Kit PMIC version (smarc-rzg2l-pmic) (\*1)
  - RZ/G2L SMARC Module Board (P/N: RTK9744L23C01000BE)
  - o RZ SMARC Series Carrier Board (P/N: RTK97X4XXXB00000BE)

#### RZ/G2LC reference board

- RZ/G2LC Evaluation Board Kit (smarc-rzg2lc) (\*2)
  - RZ/G2LC SMARC Module Board (P/N: RTK9744C22C01000BE)
  - RZ SMARC Series Carrier Board (P/N: RTK97X4XXXB00000BE)

#### RZ/G2UL reference board

- RZ/G2UL Evaluation board Kit (smarc-rzg2ul) (\*3)
  - RZ/G2UL SMARC Module Board (P/N: RTK9743U11C01000BE)
  - RZ SMARC Series Carrier Board (P/N: RTK97X4XXXB00000BE)
  - Parallel to HDMI Conversion board (This board is included with RTK9743U11C01000BE and is not sold separately, so a part number does not exist.)

Please refer to Appendix 2.2 and 2.3 for how to distinguish and replace each board.Please refer to Appendix 2.4 for how to connect the Parallel to HDMI Conversion board for RZ/G2UL Evaluation board Kit (smarc-rzg2ul).

- (\*1) "RZ/G2L Evaluation Board Kit PMIC" includes the RZ/G2L SMARC Module Board and the RZ SMARC Series Carrier Board.
- (\*2) "RZ/G2LC Evaluation Board Kit" includes the RZ/G2LC SMARC Module Board and the RZ SMARC Series Carrier Board.
- (\*3) "RZ/G2UL Evaluation board Kit" includes the RZ/G2UL SMARC Module Board and the RZ SMARC Series Carrier Board.

The "Evaluation board Kit for RZ/G2UL MPU" will be called "RZ/G2UL Evaluation Kit" in the next section.

## **Target Software**

• RZ/G Verified Linux Package version 3.0.6 or later. (hereinafter referred to as "VLP/G")

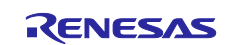

## Contents

| 1. Environment Requirement                                                          | 4  |
|-------------------------------------------------------------------------------------|----|
| 2. Build Instructions                                                               | 6  |
| 2.1 Required Host OS                                                                | 6  |
| 2.2 Building images                                                                 | 6  |
| 2.3 Notes                                                                           | 11 |
| 3 Proparing the SD Card                                                             | 16 |
| 3.1 Write files to the microSD card (used wic image)                                | 10 |
| 3.2 Write files to the microSD card (not used wic image)                            | 17 |
|                                                                                     |    |
| 4. Reference Board Setting                                                          | 23 |
| 4.1 Preparation of Hardware and Software                                            | 23 |
| 4.1.1 How to set boot mode and input voltage                                        | 24 |
| 4.1.2 How to set SW1                                                                | 25 |
| 4.1.3 How to use debug serial (console ouput)                                       | 25 |
| 4.2 Startup Procedure                                                               | 26 |
| 4.2.1 Power supply                                                                  | 26 |
| 4.2.2 Building files to write                                                       | 27 |
| 4.2.3 Settings                                                                      | 27 |
| 4.3 Download Flash Writer to RAM                                                    | 30 |
| 4.4 Write the Bootloader                                                            | 3Z |
| 4.5 Change Back to Norman Boot Mode                                                 | 34 |
| 5. Booting and Running Linux                                                        | 35 |
| 5.1 Power on the board and Startup Linux                                            | 35 |
| 5.2 Shutdown the Board                                                              | 36 |
| 6. Building the SDK                                                                 | 37 |
|                                                                                     |    |
| 7. Application Building and Running                                                 | 38 |
| 7.1 Make an application                                                             | 38 |
| 7.1.1 How to extract SDK                                                            | 38 |
| 7.1.2 How to build Linux application                                                | 38 |
| 7.2 Run a sample application                                                        | 40 |
| 8. Appendix                                                                         | 41 |
| 8.1 Preparing Flash Writer                                                          | 41 |
| 8.1.1 Preparing cross compiler                                                      | 41 |
| 8.1.2 Building Flash Writer                                                         | 42 |
| 8.2 How to distinguish each board                                                   | 43 |
| 8.3 How to replace the SMARC Module Board                                           | 44 |
| 8.4 How to connect the Parallel to HDMI Conversion board for RZ/G2UL Evaluation kit |    |

| (sr     | narc-rzg2ul)                                      | 45 |
|---------|---------------------------------------------------|----|
| 8.5 Ho  | w to boot from eMMC                               | 47 |
| 8.5.1   | Rebuild rootfs                                    | 47 |
| 8.5.2   | Writing Bootloader for eMMC Boot                  | 47 |
| 8.5.3   | Create a microSD card to boot linux for eMMC boot | 49 |
| 8.5.4   | Setting U-boot and Writing rootfs to eMMC         | 50 |
| 8.5.5   | Setting U-boot for eMMC boot                      | 52 |
| 8.6 Ho  | w to boot from eSD                                | 53 |
| 8.6.1   | Prepare micro SD card                             | 53 |
| 8.6.2   | Set SMARC EVK board for eSD boot                  | 53 |
| 8.6.3   | Power on and boot                                 | 54 |
| 8.7 Do  | cker                                              | 56 |
| 8.8 Bo  | oting Setup with Ubuntu PC                        | 57 |
| 8.9 De  | vice drivers                                      | 59 |
| 9. Revi | sion History                                      | 60 |
| Website | and Support                                       | 61 |

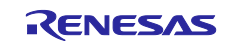

## 1. Environment Requirement

The environment for building the Verified Linux Package (hereinafter referred to as "VLP") is listed in **Table 1**. Please refer to the below documents for details about setting up the environment:

Figure 1-1 shows the recommended environment for this package.

- A Linux PC is required for building the software.
- A Windows PC can be used as the serial terminal interface with software such as TeraTerm.

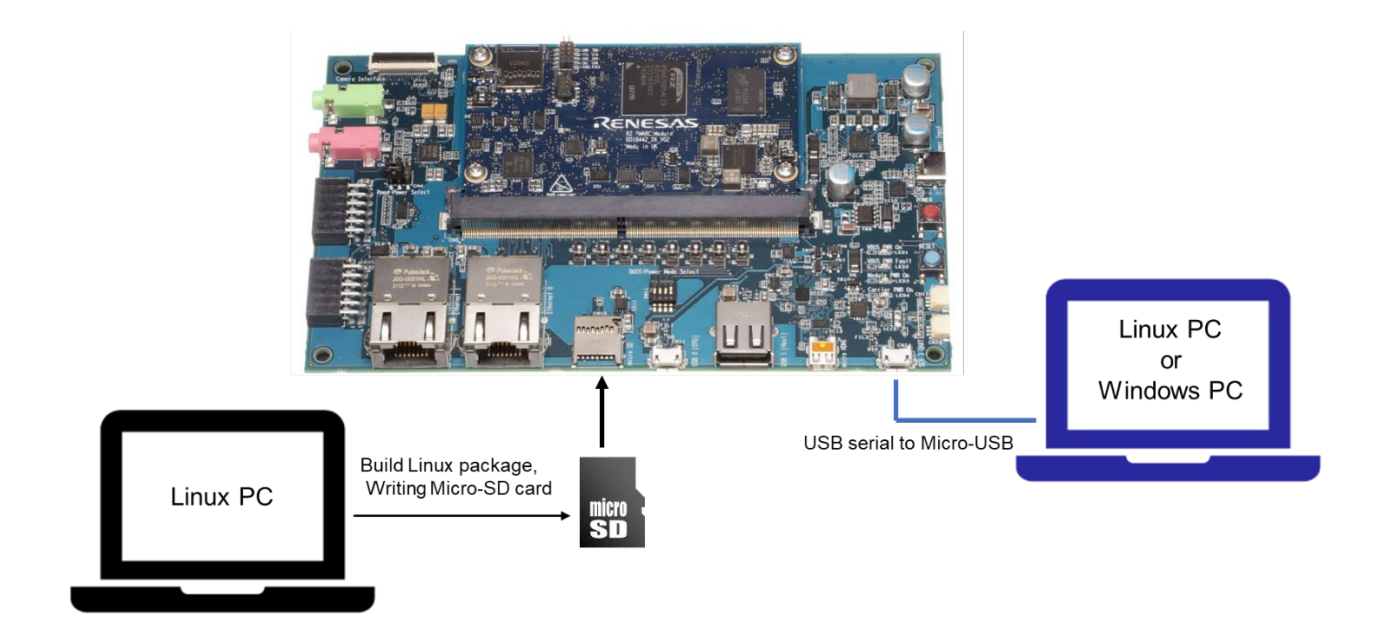

Figure 1. Recommend environment.

Note: The board shown in Figure 1 is RZ/V2L, but RZ/G2L has the same structure.

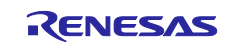

| Equ   | uipment               | Description                                                                    |  |  |  |
|-------|-----------------------|--------------------------------------------------------------------------------|--|--|--|
| Lin   | ux Host PC            | Used as build/debug environment                                                |  |  |  |
|       |                       | 100GB free space on HDD or SSD is necessary                                    |  |  |  |
|       | OS                    | Ubuntu 20.04 LTS                                                               |  |  |  |
|       |                       | 64 bit OS must be used.                                                        |  |  |  |
|       |                       | 20.04 inside a docker container also OK.                                       |  |  |  |
| Wir   | idows Host PC         | Used as debug environment, controlling with terminal software                  |  |  |  |
|       | OS                    | Windows 10 or Windows 11                                                       |  |  |  |
|       | Terminal software     | Used for controling serial console of the target board                         |  |  |  |
|       |                       | Tera Term (latest version) is recommended                                      |  |  |  |
|       |                       | Available at <u>Releases TeraTermProject/teraterm(github.com)</u>              |  |  |  |
|       | VCP Driver            | Virtual COM Port driver which enables to communicate Windows Host PC           |  |  |  |
|       |                       | and the target board via USB which is virtually used as serial port. Available |  |  |  |
|       |                       | at: <u>http://www.ftdichip.com/Drivers/VCP.htm</u>                             |  |  |  |
| US    | B serial to micro–USB | Serial communication (UART) between the Evaluation Board Kit and               |  |  |  |
| Cable |                       | Windows PC. The type of USB serial connector on the Evaluation Board Kit       |  |  |  |
|       |                       | is Micro USB type B.                                                           |  |  |  |
| mic   | ro–SD Card            | Use to boot the system, and store applications.                                |  |  |  |
|       |                       | Note that use a micro-SDHC card for the flash writer.                          |  |  |  |

#### Table 1. Equipment and Software for Developing Environments of RZ/G Linux Platform

Most bootable images VLP/G supports can be built on an "offline" environment.

The word "offline" means an isolated environment which does not connect to any network. Since VLP/G includes all necessary source codes of OSS except for the Linux kernel, VLP/G can always build images in this "offline" environment without affected from changes of repositories of OSS. Also, this "offline" environment reproduces the same images as the images which were verified by Renesas.

Below images can be built "offline".

- core-image-minimal
- core-image-bsp
- core-image-weston (including the SDK build)
- core-image-qt (including the SDK build)

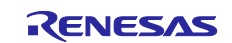

## 2. Build Instructions

## 2.1 Required Host OS

#### The VLP/G is only built in **Ubuntu 20.04**

Ubuntu 20.04 is required to build the VLP/G. This is because it was the only host operating system tested and is a specific requirement for Yocto 3.1 (dunfell). Using Ubuntu 22.04 is not supported.

However, you can build the VLP inside a Docker container running Ubuntu 20.04. Instructions for creating this Docker container can be found here:

https://github.com/renesas-rz/docker\_setup

## 2.2 Building images

This section describes the instructions to build the VLP.

Before starting the build, run the command below on the Linux Host PC to install packages used for building the VLP.

```
$ sudo apt-get update
$ sudo apt-get install gawk wget git-core diffstat unzip texinfo gcc-multilib \
build-essential chrpath socat cpio python python3 python3-pip python3-pexpect \
xz-utils debianutils iputils-ping libsdl1.2-dev xterm p7zip-full libyaml-dev \
libssl-dev bmap-tools
```

Please refer to the URL below for detailed information:

https://docs.yoctoproject.org/3.1.31/brief-yoctoprojectqs/brief-yoctoprojectqs.html

Run the commands below and set the user name and email address before starting the build procedure. Without this setting, an error occurs when building procedure runs git command to apply patches.

\$ git config --global user.email "you@example.com"
\$ git config --global user.name "Your Name"

Copy all files obtained from Renesas into your Linux Host PC prior to the steps below. The directory which you put the files in is described as <package download directory> in the build instructions.

#### (1) Create a working directory at your home directory, and decompress Yocto recipe package

Run the commands below. The name and the place of the working directory can be changed as necessary.

\$ mkdir ~/rzg\_vlp\_<package version>

\$ cd ~/rzg\_vlp\_<package version>

\$ cp ../<package download directory>/\*.zip .

\$ unzip ./RTK0EF0045Z0021AZJ-<package version>.zip

\$ tar zxvf ./RTK0EF0045Z0021AZJ-<package version>/rzg\_vlp\_<package version>.tar.gz

- Note) Please note that your build environment must have 100GB of free hard drive space in order to complete the minimum build. The Yocto VLP build environment is very large. Especially in case you are using a Virtual Machine, please check how much disk space you have allocated for your virtual environment.
- Note) If you have a board with the early silicon version, please refer to the **2.2** Notes and apply the patch files during this step. Please also confirm how to check which version you use.
- Note) <package version>: e.g v3.0.6
- Note) Early version of RZ/G2L Evaluation Board Kit

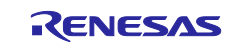

When you use the **early** version of the RZ/G2L LSI, please run the commands below to apply the patch files after step (1) in the section 2.1.

```
$ cd ~/rzg_vlp_<package version>/meta-renesas
$ patch -p1 < ../extra/0002-trusted-firmware-a-add-rd-wr-64-bit-reg-workaround.patch
$ patch -p1 < ../extra/0003-recipes-rzg2l-linux-renesas-add-WA-GIC-access-64bit\
.patch</pre>
```

Note) If you want to know which version of the RZ/G2L LSI you use, please check the LSI on the board. When "2050KC002" is printed on the LSI, you use the early version.

#### (2) Enable Graphics and Video Codec

The graphics package and the video codec package can be used at the same time. And also, one of the packages can be used.

Please check the website page below for available combination with Yocto recipe package.

RZ/G Verified Linux Package [5.10-CIP] | Renesas

The following operations are the EN packages. If you use the JP package, replace EN with JP.

#### For RZ/G2L and RZ/G2LC

The graphics package and the video codec package can be used at the same time. And also, one of the packages can be used.

If you want to enable the Graphics on RZ/G2L and RZ/G2LC when building **core-image-weston**, please copy the Graphics package (RTK0EF0045Z13001ZJ-<version>\_EN.zip or RTK0EF0045Z13001ZJ-<version>\_JP.zip) to working directory and run the commands below. If you build core-image-minimal, please ignore this step.

\$ unzip ./RTK0EF0045Z13001ZJ-<version>\_EN.zip

\$ tar zxvf ./RTK0EF0045Z13001ZJ-<version>\_EN/meta-rz-features\_graphics\_<version>.ta
r.gz

#### For RZ/G2L

If you want to enable the video codec on RZ/G2L when building **core-image-weston** or **core-image-bsp**, please copy the video codec package (RTK0EF0045Z15001ZJ-<version>\_EN.zip or RTK0EF0045Z15001ZJ-version>\_JP.zip) to working directory and run the commands below.

```
$ unzip ./RTK0EF0045Z15001ZJ-<version>_EN.zip
$ tar zxvf ./RTK0EF0045Z15001ZJ-<version>_EN/meta-rz-features_codec_<version>.tar.gz
```

#### (3) Build Initialize

Initialize a build using the 'oe-init-build-env' script in Poky and point TEMPLATECONF to platform conf path.

\$ TEMPLATECONF=\$PWD/meta-renesas/meta-rzg2l/docs/template/conf/ source \
poky/oe-init-build-env build

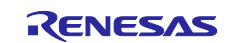

#### (4) Add layers

Please follow the below steps to add the layers you need. The steps add the settings to bblayers.conf.

• Graphics: Please run the below command if you need the Graphics library.

\$ bitbake-layers add-layer ../meta-rz-features/meta-rz-graphics

• Video Codec: Please run the below command if you need the video codec library.

```
$ bitbake-layers add-layer ../meta-rz-features/meta-rz-codecs
```

• **Qt**: Please run the below commands if you want to include Qt.

```
$ bitbake-layers add-layer ../meta-qt5
$ bitbake-layers add-layer ../meta-rz-features/meta-rz-graphics
$ bitbake-layers add-layer ../meta-rz-features/meta-rz-codecs
```

• **Docker**: Please run the below commands if you want to include Docker. This means running Docker on the RZ board, not as using Docker as part of your build environment.

```
$ bitbake-layers add-layer ../meta-openembedded/meta-filesystems
$ bitbake-layers add-layer ../meta-openembedded/meta-networking
$ bitbake-layers add-layer ../meta-virtualization
```

#### (5) Decompress OSS files to "build" directory (Optional)

Run the commands below. This step is not mandatory and able to go to the step (6) in case the "offline" environment is not required. All OSS packages will be decompressed with this '7z' command.

```
$ cp ../../<package download directory>/*.7z .
$ 7z x oss pkg rzg <package version>.7z
```

Note) If this step is omitted and BB\_NO\_NETWORK is set to "0" in next step, all source codes will be downloaded from the repositories of each OSS via the internet when running bitbake command. <u>Please note that if you do not use an "offline" environment, a build may fail due to the implicit changes of the repositories of OSS.</u>

Open source software packages contain all source codes of OSSs. These are the same versions of OSSs used when VLP/G was verified.

If you are just evaluating VLP/G and RZ/G2L group, open source software packages are not mandatory to use. Usually, all the software can be built without using these files if your build machine is connected to the Internet.

Open source software packages are required for an "offline" environment. The word "offline" means an isolated environment which does not connect to any network. VLP/G can always build images in this "offline" environment by using these packages without affected from changes of original repositories of OSSs. Also, this "offline" environment always reproduces the same images as the images which were verified by Renesas. Note that if you build without using open source software packages, there are possibilities to use different source codes than Renesas used due to the implicit changes of the repositories of OSSs.

After the above procedure is finished, the "offline" environment is ready. If you want to prevent network access, please change the line in the "~/rzg\_vlp\_<package version>/build/conf/local.conf" as below:

BB\_NO\_NETWORK = "1"

To change BB\_NO\_NETWORK from "0" to "1".

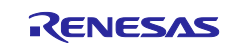

#### (6) Start a build

Run the commands below to start a build. Building an image can take up to a few hours depending on the user's host system performance.

Build the target file system image using bitbake

| <pre>\$ MACHINE=<board< pre=""></board<></pre> | > bitbake | <image< th=""><th>name&gt;</th></image<> | name> |
|------------------------------------------------|-----------|------------------------------------------|-------|
|------------------------------------------------|-----------|------------------------------------------|-------|

<board> can be selected by referring to the **Table 2**.

#### Table 2. List of the platforms and the boards

| Renesas MPU | <board></board>          |
|-------------|--------------------------|
| RZ/G2L      | smarc-rzg2l, rzg2l-dev   |
| RZ/G2LC     | smarc-rzg2lc, rzg2lc-dev |
| RZ/G2UL     | smarc-rzg2ul, rzg2ul-dev |

<image name> can be selected in below. Please refer to the Table 3 for supported image details.

- core-image-minimal
- core-image-bsp
- core-image-weston
- core-image-qt

#### Table 3. Supported images of VLP/G

| Image name         | Target devices           | Purpose                                                               |
|--------------------|--------------------------|-----------------------------------------------------------------------|
| core-image-minimal | RZ/G2L, RZ/G2LC, RZ/G2UL | Minimal set of components                                             |
| core-image-bsp     | RZ/G2L, RZ/G2LC, RZ/G2UL | Minimal set of components plus audio support and<br>some useful tools |
| core-image-weston  | RZ/G2L, RZ/G2LC          | Standard image with graphics support                                  |
| core-image-qt      | RZ/G2L, RZ/G2LC          | Enable Qt LGPL version                                                |

After the build is successfully completed, a similar output will be seen, and the command prompt will return.

NOTE: Tasks Summary: Attempted 7427 tasks of which 16 didn't need to be rerun and all succeeded.

All necessary files listed in **Table 4** will be generated by the bitbake command and will be located in the **build/tmp/deploy/images** directory.

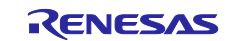

## Table 4. Image files for RZ/G2L, RZ/G2LC, and RZ/G2UL

| RZ/G2L   | Linux kernel     | Image-smarc-rzg2l.bin                                |  |  |  |  |  |
|----------|------------------|------------------------------------------------------|--|--|--|--|--|
| PMIC ver | Device tree file | Image-r9a07g044l2-smarc.dtb                          |  |  |  |  |  |
|          | root filesystem  | <image name=""/> -smarc-rzg2l.tar.bz2                |  |  |  |  |  |
|          | Boot loader      | <ul> <li>bl2_bp-smarc-rzg2l_pmic.srec</li> </ul>     |  |  |  |  |  |
|          |                  | <ul> <li>fip-smarc-rzg2l_pmic.srec</li> </ul>        |  |  |  |  |  |
|          | Flash Writer     | Flash_Writer_SCIF_RZG2L_SMARC_PMIC_DDR4_2GB_1PCS.mot |  |  |  |  |  |
|          | SD image (wic)   | <image name=""/> -smarc-rzg2l.wic.gz                 |  |  |  |  |  |
|          |                  | <image name=""/> -smarc-rzg2l.wic.bmap               |  |  |  |  |  |
|          |                  |                                                      |  |  |  |  |  |
| RZ/G2LC  | Linux kernel     | Image-smarc-rzg2lc.bin                               |  |  |  |  |  |
|          | Device tree file | Image-r9a07g044 <mark>c</mark> 2-smarc.dtb           |  |  |  |  |  |
|          | root filesystem  | <image name=""/> -smarc-rzg2lc.tar.bz2               |  |  |  |  |  |
|          | Boot loader      | <ul> <li>bl2_bp-smarc-rzg2lc.srec</li> </ul>         |  |  |  |  |  |
|          |                  | <ul> <li>fip-smarc-rzg2lc.srec</li> </ul>            |  |  |  |  |  |
|          | Flash Writer     | Flash_Writer_SCIF_RZG2LC_SMARC_DDR4_1GB_1PCS.mot     |  |  |  |  |  |
|          | SD image (wic)   | <image name=""/> -smarc-rzg2lc.wic.gz                |  |  |  |  |  |
|          |                  | <image name=""/> -smarc-rzg2lc.wic.bmap              |  |  |  |  |  |
|          |                  |                                                      |  |  |  |  |  |
| RZ/G2UL  | Linux kernel     | Image-smarc-rzg2 <mark>ul</mark> .bin                |  |  |  |  |  |
|          | Device tree file | Image-r9a07g04 <mark>3u11</mark> -smarc.dtb          |  |  |  |  |  |
|          | root filesystem  | <image name=""/> -smarc-rzg2ul.tar.bz2               |  |  |  |  |  |
|          | Boot loader      | <ul> <li>bl2_bp-smarc-rzg2ul.srec</li> </ul>         |  |  |  |  |  |
|          |                  | • fip-smarc-rzg2 <mark>ul</mark> .srec               |  |  |  |  |  |
|          | Flash Writer     | Flash_Writer_SCIF_RZG2UL_SMARC_DDR4_1GB_1PCS.mot     |  |  |  |  |  |
|          | SD image (wic)   | <image name=""/> -smarc-rzg2ul.wic.gz                |  |  |  |  |  |
|          |                  | <image name=""/> -smarc-rzg2ul.wic.bmap              |  |  |  |  |  |

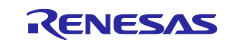

## 2.3 Notes

#### (1) Early version device

When you use the **early** version of the RZ/G2L LSI, please run the commands below to apply the patch files after step (1) in the section 2.1.

```
$ cd ~/rzg_vlp_<package version>/meta-renesas
$ patch -p1 < ../extra/0002-trusted-firmware-a-add-rd-wr-64-bit-reg-workaround.patch
$ patch -p1 < ../extra/0003-rz-common-linux-renesas-add-WA-GIC-access-64bit.patch</pre>
```

Note) If you want to know which version of the RZ/G2L LSI you use, please check the LSI on the board. When "2050KC002" is printed on the LSI, you use the early version.

#### (2) GPLv3 packages

In this release, the GPLv3 packages are disabled as default in *build/conf/local.conf*:

| INCOMPATIBLE_LICENSE = "GPLv3 GPLv3+"             |  |
|---------------------------------------------------|--|
| f you want to use GPLv3, just hide this line:     |  |
| <pre>#INCOMPATIBLE_LICENSE = "GPLv3 GPLv3+"</pre> |  |

If you want to change this setting after completing the step (6) of the section 2.2, create a new working directory and prepare the new build environment. Note that not doing this may cause a build error.

#### (3) Disable libraries of Graphics and Video Codec

When you want to disable the functions of the libraries of the graphics and the video codec, please add the following lines in build/conf/local.conf:

• Disable OpenGL ES library in the graphics package (\*1)

| DISTRO I LATORES I ENOVE - Opengre |
|------------------------------------|
|------------------------------------|

• Disable OpenCL library in the graphics package (\*1)

DISTRO FEATURES remove = " opencl"

• Disable OpenMAX library for decode in the video codec package (\*2)

DISTRO\_FEATURES\_remove = " hwh264dec hwh265dec"

• Disable OpenMAX library for encode in the video codec package (\*2)

DISTRO\_FEATURES\_remove = " hwh264enc"

(\*1) This library is included in RTK0EF0045Z13001ZJ-v1.1.2\_EN.zip and RTK0EF0045Z13001ZJ-v1.1.2\_JP.zip (\*2) This library is included in RTK0EF0045Z15001ZJ-v1.1.0 EN.zip and RTK0EF0045Z15001ZJ-v1.1.0 JP.zip

#### (4) Real time performance

If you want to use the kernel which improves the real-time performance, please add the line below to the file "~/rzg vlp v3.0.x/build/conf/local.conf".

IS\_RT\_BSP="1"

#### (5) USB Video Class

USB Video Class (UVC) driver is not installed with the default settings of VLP/G due to its large size.

In case UVC devices such as USB cameras are necessary, please install the driver by adding the line below to local.conf.

IMAGE\_INSTALL\_append = " kernel-module-uvcvideo "

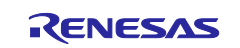

#### (6) CIP Core Packages

VLP/G includes Debian 10 (Buster) and Debian 11 (Bullseye) based CIP Core Packages and Buster is enabled by the default settings. These packages can be replaced with other versions of packages.

Note that network access is required to start the build process when you enable these packages except for Buster (or Bullseye) which is set as the default setting.

If you want to change this setting after completing the step (6) of the section 2.2, create a new working directory and prepare the new build environment. Note that not doing this may cause a build error.

CIP Core Packages are going to be maintained by the Civil Infrastructure Platform project. For more technical information, please contact Renesas.

1. Buster (default):

The following lines are added as default in the local.conf:

```
# Select CIP Core packages by switching between Buster and Bullseye.
# - Buster (default) : build all supported Debian 10 Buster recipes
# - Bullseye : build all supported Debian 11 Bullseye recipes
# - Not set (or different with above): not use CIP Core, use default packages version
in Yocto
```

```
CIP_MODE = "Buster"
```

#### 2. Bullseye:

Please change "CIP\_MODE" in the local.conf to change from Buster to Bullseye:

```
# Select CIP Core packages by switching between Buster and Bullseye.
# - Buster (default) : build all supported Debian 10 Buster recipes
# - Bullseye : build all supported Debian 11 Bullseye recipes
# - Not set (or different with above): not use CIP Core, use default packages version
in Yocto
```

CIP\_MODE = "Bullseye"

#### **3. No CIP Core Packages:**

If the CIP Core Packages are unnecessary, comment out and add the following lines to disable CIP CORE Packages in local.conf:

```
# Select CIP Core packages by switching between Buster and Bullseye.
# - Buster (default) : build all supported Debian 10 Buster recipes
# - Bullseye : build all supported Debian 11 Bullseye recipes
# - Not set (or different with above): not use CIP Core, use default packages version
in Yocto
```

```
#CIP_MODE = "Buster"
```

Note) The above 3 settings disable GPLv3 packages as default. In case the GPLv3 packages are required, please comment out the following line in the local.conf.

# INCOMPATIBLE\_LICENSE = "GPLv3 GPLv3+"

By building the VLP, the packages will be replaced as below in the **Table 5**.

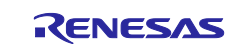

| Package      | Buster Debian | Bullseye Debian |
|--------------|---------------|-----------------|
| attr         | 2.4.48        | 2.4.48          |
| busybox      | 1.30.1        | 1.30.1          |
| coreutils    | 6.9           | -               |
| gcc          | 8.3.0         | -               |
| glib-2.0     | 2.58.3        | -               |
| glibc        | 2.28          | 2.31            |
| gnupg        | 1.4.7         | -               |
| kbd          | 2.0.4         | -               |
| libassuan0   | 2.5.2         | 2.5.3           |
| libgcrypt    | 1.8.4         | -               |
| libunistring | 0.9.10        | 0.9.10          |
| libnss       | 0.14.1        | -               |
| openssh      | 7.9p1         | -               |
| perl         | 5.30.1        | -               |
| pkgconfig    | 0.29          | -               |
| quilt        | 0.65          | -               |

#### Table 5. Versions of all Buster and Bullseye Debian packages

#### Note)

(-) These packages are not supported with Bullseye Debian version, so they used No CIP CORE version.

#### (7) ECC

If you want to use ECC, see r01us0647ej0100-rz-mpu\_ECC\_UME.pdf included in the BSP manual set on the Renesas Web. Please also check the section 8.6.

#### (8) WIC image

The name "WIC" is derived from OpenEmbedded Image Creator (oeic). It includes image that system can boot it in hardware device.

WIC is supported and below guidelines are shown how to use it to boot Renesas RZ/G devices.

• Enable building WIC image in local.conf (default is enabled) by setting "WKS\_SUPPORT" to 1:

WKS\_SUPPORT ?= "1"

• Defines additional free disk space created in the image in Kbytes (keep default value if unsure):

```
IMAGE_ROOTFS_EXTRA_SPACE = "1048576"
```

- Select wks file to be built by setting "WKS\_DEFAULT\_FILE" (keep default value if unsure). Currently, there are 2 types of wks defined in "meta-renesas/meta-rz-common/wic" for uSD/eMMC (channel 0) and uSD (channel 1).
- Building your desired core-image by running "bitbake core-image-x". "core-image-x" should be one of following options:
  - $\circ$  core-image-minimal
  - o core-image-bsp
  - o core-image-weston

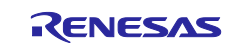

o core-image-qt

- There are 2 files \*wic.bmap and \*wic.gz in deploy folder after building successfully. Example:
  - o core-image-minimal-smarc-rzg2l.wic.bmap
  - o core-image-minimal-smarc-rzg2l.wic.gz

#### (9) Software bill of materials (SBoM)

Software package data exchange (SPDX) is an open standard for SBoM that identifies and catalogs components, licenses, copyrights, security references, and other metadata relating to software.

SPDX is supported and below guidelines are shown how to use it:

• Enable creating SPDX in local.conf (default is disabled) by uncommenting out below line:

#INHERIT += "create-spdx"

- Select below optional features to be supported for SDPX by enable in local.conf (all is disabled by default):
  - **SPDX\_PRETTY**: Make generated files more human readable (newlines, indentation)

SPDX\_PRETTY = "1"

• SPDX\_ARCHIVE\_PACKAGED: Add compressed archives of the files in the generated target packages in tar.gz files.

SPDX\_ARCHIVE\_PACKAGED = "1"

• SPDX is created and deployed in "tmp/deploy/spdx/\$MACHINE". All information can be checked here.s

<u>Note</u>: There is an issue when building SDK (example bitbake core-image-weston -c populate\_sdk) with SBoM SPDX support:

```
| ERROR: core-image-weston-1.0-r0 do_populate_sdk: Error executing a python function
in exec_func_python() autogenerated:
| *** 1078: return self._accessor.open(self, flags, mode)
| 1079:
| 1080: def _raw_open(self, flags, mode=00777):
| 1081: """
| 1082: Open the file pointed by this path and return a file descriptor,
|Exception: FileNotFoundError:
|[Errno 2] No such file or directory: 'tmp/work/smarc_rzg2l-poky-linux/core-image-we
ston/1.0-r0/spdx/sdk-work/poky-glibc-x86_64-core-image-weston-aarch64-smarc-rzg2l-ta
rget.spdx.json'
```

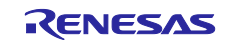

To fix this, please apply below change in "poky/meta/classes/populate\_sdk\_base.bbclass":

```
-do_populate_sdk[cleandirs] = "${SDKDEPLOYDIR}"
+do_populate_sdk[cleandirs] += "${SDKDEPLOYDIR}"
```

#### (10) Qt all demonstrations to build with core-image-qt (for RZ/G2L and RZ/G2LC)

If you include all QT5 Demos in the core-image-qt. Before you build, run the following commands:

```
$ rm -r meta-qt5
$ git clone <u>https://github.com/meta-qt5/meta-qt5.git</u>
$ cd meta-qt5
$ git checkout -b tmp c1b0c9f546289b1592d7a895640de103723a0305
$ git cherry-pick 77b6060cef9337b184100083746c2e35f531be74
$ cd ..
```

And please enable QT\_DEMO in the "~/rzg\_vlp\_<package version>/build/conf/local.conf" as below:

QT\_DEMO = "1"

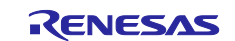

## 3. Preparing the SD Card

You can prepare the microSD card by the following 2 methods. Please select one of them and follow the steps.

- 3.1 Write files to the microSD card (used wic image)
- 3.2 Write files to the microSD card (not used wic image)

There is another method using a script. When you want to use the script, please see below.

rzg2 bsp scripts/usb sd partition at master · renesas-rz/rzg2 bsp scripts (github.com)

## 3.1 Write files to the microSD card (used wic image)

Set micro SD card to Linux PC. And Check the mount device name with fdisk command.

```
$ sudo fdisk -1
Disk /dev/sdb: 3.74 GiB, 3997171712 bytes, 7806976 sectors
Disk model: Storage Device
Units: sectors of 1 * 512 = 512 bytes
Sector size (logical/physical): 512 bytes / 512 bytes
I/O size (minimum/optimal): 512 bytes / 512 bytes
Disklabel type: dos
Disk identifier: 0xxxxxxxxx
$ umount /dev/sdb1
$ umount /dev/sdb2
```

Expand disk image.

\$ sudo bmaptool copy <wic image>.wic.gz /dev/sdb

The file nemes of *<wic image>* is listed in the **Table 4**.

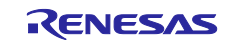

| Type/Number | Size           | Filesystem | Contents                                                     |
|-------------|----------------|------------|--------------------------------------------------------------|
| Primary #1  | 500MB (minimum | FAT32      | Flash_Writer_SCIF_ <device, memory="" size="">.mot</device,> |
|             | 128MB)         |            | bl2_bp_smarc- <device>.srec</device>                         |
|             |                |            | fip-smarc- <device>.srec</device>                            |
| Primary #2  | All remaining  | Ext4       | ./                                                           |
|             |                |            | │                                                            |
|             |                |            | ├─── boot                                                    |
|             |                |            | ├── Image                                                    |
|             |                |            | └── <device>-smarc.dtb</device>                              |
|             |                |            | ├─── dev                                                     |
|             |                |            | ├─── etc                                                     |
|             |                |            | ├─── home                                                    |
|             |                |            |                                                              |
|             |                |            | ├─── media                                                   |
|             |                |            | ├─── mnt                                                     |
|             |                |            | ├─── proc                                                    |
|             |                |            |                                                              |
|             |                |            | │                                                            |
|             |                |            | ∣                                                            |
|             |                |            | ├─── tmp                                                     |
|             |                |            | ├─── usr                                                     |
|             |                |            | └─── var                                                     |

#### Table 6. File and directory in the micro SD card

Note \*1) Please refer to 2.2(4)WIC image for partition size specifications.

## 3.2 Write files to the microSD card (not used wic image)

To boot from SD card, over 4GB capacity of blank SD card is needed. You can use Linux Host PC to expand the kernel and the rootfs using USB card reader or other equipment.

Please format the card according to the following steps before using the card:

#### (1) Non-connect microSD card to Linux Host PC

```
$ lsblk
                   SIZE RO TYPE MOUNTPOINT
NAME
      MAJ:MIN RM
sda
        8:0
              0 30.9G 0 disk
 —sda1
          8:1
                0
                    512M 0 part /boot/efi
-sda2
          8:2
                0
                      1K
                          0 part
8:5
  -sda5
                0 30.3G
                          0 part /
sr0
       11:0
               1 1024M 0 rom
```

#### (2) Connect microSD card to Linux Host PC with USB adapter

(3) Check the device name which is associated to the microSD card.

```
$ lsblk
NAME
      MAJ:MIN RM
                   SIZE RO TYPE MOUNTPOINT
sda
        8:0
               0
                  30.9G 0 disk
 —sda1
          8:1
                     512M 0 part /boot/efi
                 0
---sda2
          8:2
                 0
                       1K
                           0 part
L
          8:5
   -sda5
                 0 30.3G
                           0 part /
sdb
        8:16
               1 29.7G 0 disk
```

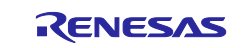

└──sdb1 8:17 1 29.7G 0 part sr0 11:0 1 1024M 0 rom

The message above shows the card associated with the /dev/sdb. Be careful not to use the other device names in the following steps.

#### (4) Unmount automatically mounted microSD card partitions

If necessary, unmount all mounted microSD card partitions.

| <pre>\$ df Filesystem udov</pre> | 1K-blocks      | Used    | Available | Use% | 6 Mounted on           |  |
|----------------------------------|----------------|---------|-----------|------|------------------------|--|
| uuev                             | 745052         | 0       | 745052    | 0/0  | s /uev                 |  |
| •                                |                |         |           |      |                        |  |
| snip                             |                |         |           |      |                        |  |
| :                                |                |         |           |      |                        |  |
| /dev/sdb1                        | 511720         | 4904    | 506816    | 1%   | 6/media/user/A8D3-393B |  |
| <pre>\$ sudo umount</pre>        | /media/user/A8 | 3D3-393 | 3B        |      |                        |  |

If more than one partition has already been created on microSD card, unmount all partitions.

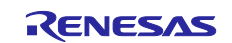

#### (5) Change the partition table

microSD card needs two partitions as listed in Table 7.

#### Table 7. Partitions of microSD card

| Type/Number | Size          | Filesystem | Contents        |
|-------------|---------------|------------|-----------------|
| Primary #1  | 500MB         | FAT32      |                 |
| Primary #2  | All remaining | Ext4       | root filesystem |
|             |               |            | Linux kernel    |
|             |               |            | Device tree     |

Set the partition table using the fdisk command like this.

```
$ sudo fdisk /dev/sdb
Welcome to fdisk (util-linux 2.34).
Changes will remain in memory only, until you decide to write them.
Be careful before using the write command.
Command (m for help): o
Created a new DOS disklabel with disk identifier 0x6b6aac6e.
Command (m for help): n
Partition type
       primary (0 primary, 0 extended, 4 free)
   р
       extended (container for logical partitions)
   е
Select (default p): p
Partition number (1-4, default 1): (Push the enter key)
First sector (2048-62333951, default 2048): (Push the enter key)
Last sector, +/-sectors or +/-size{K,M,G,T,P} (2048-62333951, default 62333951): +500M
Created a new partition 1 of type 'Linux' and of size 500 MiB.
Partition #1 contains a vfat signature.
Do you want to remove the signature? [Y]es/[N]o: Y
The signature will be removed by a write command.
Command (m for help): n
Partition type
       primary (1 primary, 0 extended, 3 free)
   р
       extended (container for logical partitions)
   е
Select (default p): p
Partition number (2-4, default 2): (Push the enter key)
First sector (1026048-62333951, default 1026048): (Push the enter key)
Last sector, +/-sectors or +/-size{K,M,G,T,P} (1026048-62333951, default 62333951): (P
ush the enter key)
Created a new partition 2 of type 'Linux' and of size 29.2 GiB.
Command (m for help): p
Disk /dev/sdb: 29.74 GiB, 31914983424 bytes, 62333952 sectors
Disk model: Transcend
Units: sectors of 1 * 512 = 512 bytes
Sector size (logical/physical): 512 bytes / 512 bytes
I/O size (minimum/optimal): 512 bytes / 512 bytes
```

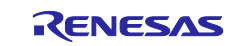

```
Disklabel type: dos
Disk identifier: 0x6b6aac6e
          Boot Start
Device
                            End Sectors Size Id Type
/dev/sdb1
                 2048 1026047 1024000 500M 83 Linux
/dev/sdb2
             1026048 62333951 61307904 29.2G 83 Linux
Filesystem/RAID signature on partition 1 will be wiped.
Command (m for help): t
Partition number (1,2, default 2): 1
Hex code (type L to list all codes): b
Changed type of partition 'Linux' to 'W95 FAT32'.
Command (m for help): w
The partition table has been altered.
Syncing disks.
```

Then, check the partition table with the commands below:

```
$ partprobe
$ sudo fdisk -1 /dev/sdb
Disk /dev/sdb: 29.74 GiB, 31914983424 bytes, 62333952 sectors
Disk model: Maker name etc.
Units: sectors of 1 * 512 = 512 bytes
Sector size (logical/physical): 512 bytes / 512 bytes
I/O size (minimum/optimal): 512 bytes / 512 bytes
Disklabel type: dos
Disk identifier: 0x6b6aac6e
Device
          Boot
                 Start
                            End Sectors Size Id Type
                  2048 1026047 1024000 500M b W95 FAT32
/dev/sdb1
/dev/sdb2
               1026048 62333951 61307904 29.2G 83 Linux
```

#### (6) Format and mount the partitions

If the partitions were automatically mounted after the step 4, please unmount them according to the step 3.

Then format the partitions using the command below:

```
$ sudo mkfs.vfat -v -c -F 32 /dev/sdb1
mkfs.fat 4.1 (2017-01-24)
/dev/sdb1 has 64 heads and 32 sectors per track,
hidden sectors 0x0800;
logical sector size is 512,
using 0xf8 media descriptor, with 1024000 sectors;
drive number 0x80;
filesystem has 2 32-bit FATs and 8 sectors per cluster.
FAT size is 1000 sectors, and provides 127746 clusters.
There are 32 reserved sectors.
Volume ID is a299e6a6, no volume label.
Searching for bad blocks 16848... 34256... 51152... 68304... 85072... 102096... 11937
6... 136528... 153552... 170576... 187472... 204624... 221648... 238928... 256208... 2
73744... 290768... 308048... 325328... 342480... 359504... 376656... 393680... 41057
6... 427216... 444624... 462032... 479184... 495952...
$ sudo mkfs.ext4 -L rootfs /dev/sdb2
```

mke2fs 1.45.5 (07-Jan-2020) Creating filesystem with 7663488 4k blocks and 1916928 inodes Filesystem UUID: 63dddb3f-e268-4554-af51-1c6e1928d76c Superblock backups stored on blocks: 32768, 98304, 163840, 229376, 294912, 819200, 884736, 1605632, 2654208, 4096000 Allocating group tables: done Writing inode tables: done Creating journal (32768 blocks): done Writing superblocks and filesystem accounting information: done

#### (7) Remount microSD card

After format, remove the card reader and connect it again to mount the partitions.

#### (8) Write files to the microSD card

Check the mount point name with df command.

| \$ df<br>Filesystem<br>udev | 1K-blocks<br>745652 | Used A<br>0 | vailable<br>745652 | Use% Mounted on<br>0% /dev |
|-----------------------------|---------------------|-------------|--------------------|----------------------------|
| :<br>snip                   |                     |             |                    |                            |
| :                           |                     |             |                    |                            |
| /dev/sdb1                   | 510984              | 16          | 510968             | 3 1% /media/user/A299-E6A6 |
| /dev/sdb2                   | 30041556            | 45080       | 28447396           | 5 1% /media/user/rootfs    |

Expand rootfs to the second partition.

```
$ cd /media/user/rootfs
$ sudo tar jxvf $WORK/build/tmp/deploy/images/<board>/<root filesystem>
```

Please replace *<board>* are listed in the **Table 2**.

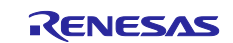

| Type/Number | Size                                                 | Filesystem | Contents |
|-------------|------------------------------------------------------|------------|----------|
| Primary #1  | Size specified<br>when the partition<br>was created. | FAT32      |          |
| Primary #2  | Size specified<br>when the partition<br>was created. | Ext4       | ./       |

## Table 8. File and directory in the microSD card

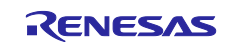

## 4. Reference Board Setting

## 4.1 Preparation of Hardware and Software

The following environment of Hardware and Software is used in the evaluation.

Hardware preparation(Users should purchase the following equipment.):

- USB Type-C cable compatible with USB PD. (e.g. AK-A8485011 (manufactured by Anker))
- USB PD Charger 15W (5V 3.0A) or more. (e.g. PowerPort III 65W Pod (manufactured by Anker))
- USB Type-microAB cable (Any cables)
- micro HDMI cable (Any cables)
- PC Installed FTDI VCP driver and Terminal software (Tera Term) (\*1)
- (\*1) Please install the FTDI driver that can be following website (<u>https://www.ftdichip.com/Drivers/VCP.htm</u>).

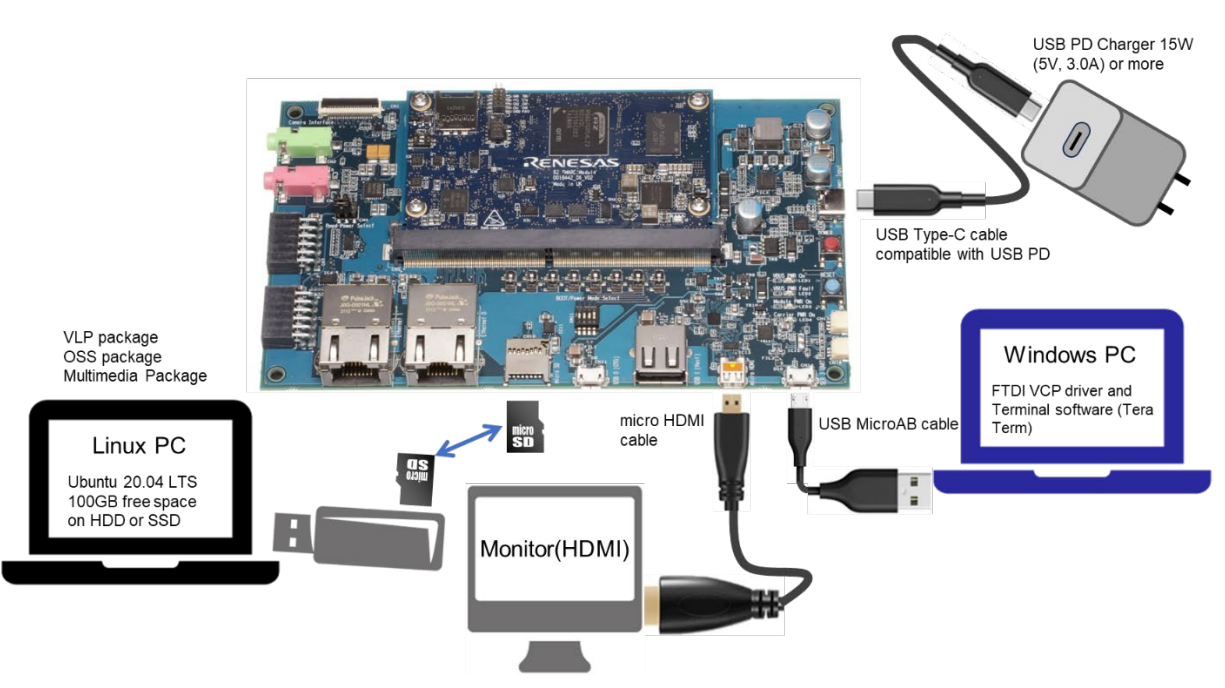

Figure 2. Operating environment

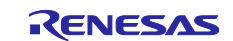

#### 4.1.1 How to set boot mode and input voltage

Please set the SW11 settings as follows.

- Pin no1 to no3 of the SW11 is used to control boot mode of RZ/G2L, RZ/G2LC, and RZ/G2UL.
- Pin no4 of the SW11 is used to control the input voltage from power charger to 5V or 9V. Please use a 5V setting as initial setting.

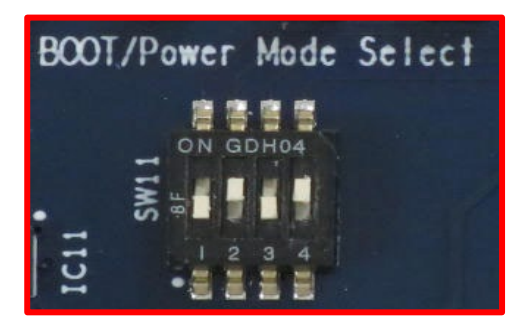

| SW11-1 | OFF |
|--------|-----|
| SW11-2 | ON  |
| SW11-3 | OFF |
| SW11-4 | ON  |

Please select boot mode as below figures.

| SCIF Download          | Mode(*1)                                                                                                | BOOT/Power Mode Select         SW11-1       OFF         SW11-2       OFF         SW11-3       OFF         SW11-4       ON |                                                                                                    |  |
|------------------------|----------------------------------------------------------------------------------------------------|----------------------------------------------------------------------------------------------------|----------------------------------------------------------------------------------------------------|--|
| BOOT/Power Mode Select | SW11-1         OFF           SW11-2         ON           SW11-3         OFF           SW11-4         ON | BOOT/Power Mode Select                                                                                                    | SW11-1         OFF           SW11-2         OFF           SW11-3         OFF           SW11-4         ON |  |
| eMMC Boot (1.8         | V) Mode                                                                                                 | eSD Boot Mode                                                                                                    |                                                                                                    |  |
| BOOT/Power Mode Select |                                                                                                    | BOOT/Power Mode Select                                                                                                    |                                                                                                    |  |

Please select input voltage setting as below.

| SW11-4 | Input voltage selection |
|--------|-------------------------|
| OFF    | Input 9V                |
| ON     | Input 5V                |

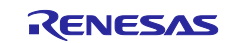

## 4.1.2 How to set SW1

Please set the SW1 settings to follows for RZ/G2L EVK.

For RZ/G2LC and RZ/G2UL EVK, please refer to User's Manual: Hardware (<u>RZ/G2LC-EVKIT - Evaluation Board</u> <u>Kit for RZ/G2LC MPU | Renesas</u>, <u>RZ/G2UL-EVKIT - Evaluation Board Kit for RZ/G2UL MPU | Renesas</u>).

- Pin no. 1 of the SW1 is used to select the JTAG debug mode or not. JTAG is not used, so set SW1-1 to normal operation mode.
- Pin no2 of the SW1 is used to select the eMMC or microSD mode. Please set SW1-2 to eMMC mode.

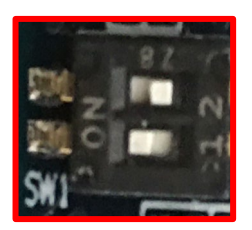

| SW1-2 | OFF |
|-------|-----|
| SW1-1 | ON  |

| No.                     | Description | Setting | Function               |
|-------------------------|-------------|---------|------------------------|
| SW/1 2 Selection SD/MMC |             | OFF     | Select the eMMC memory |
| 3001-2                  |             | ON      | Select the SD card     |
| S\//1 1                 | DEBLICEN    | OFF     | JTAG debugging         |
| SW1-1 DEBUGEN           |             | ON      | Normal operation       |

The selection of microSD slot and eMMC on the SMARC module is exclusive

## 4.1.3 How to use debug serial (console ouput)

Please connect USB Type-micro-B cable to CN14.

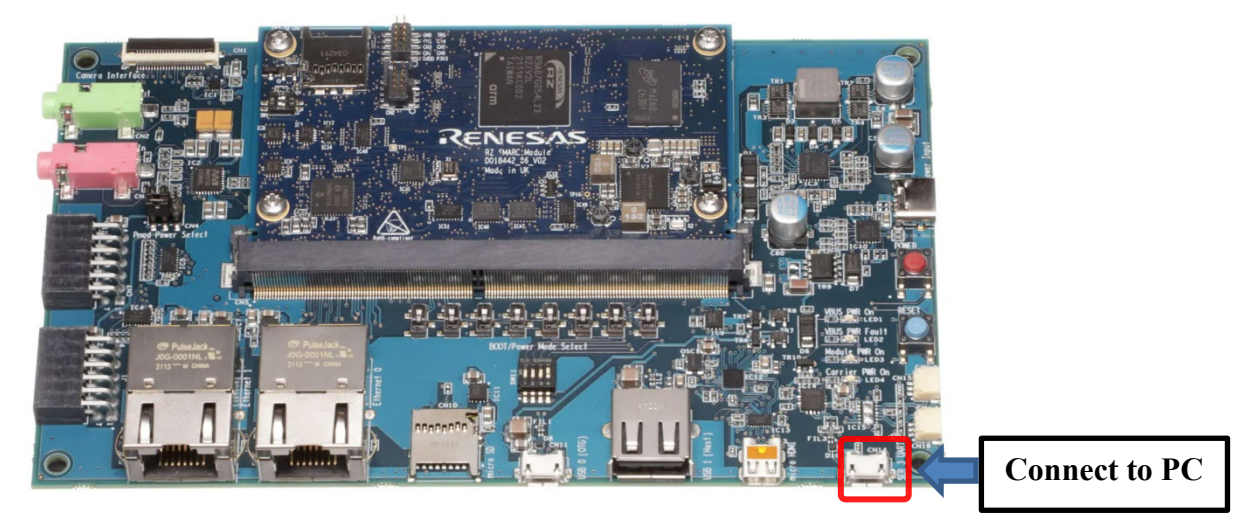

CN14:USB Type-micro-B Connector

Figure 3. Connecting console for debug

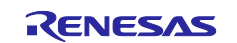

## 4.2 Startup Procedure

This section describes how to write Flash writer and bootloaders using Windows PC. For describes how to write using Linux PC, please refer to 8.8.

## 4.2.1 Power supply

- 1. Connect USB-PD Power Charger to USB Type-C Connector (CN6).
- 2. LED1(VBUS Power ON) and LED3 (Module PWR On) lights up.

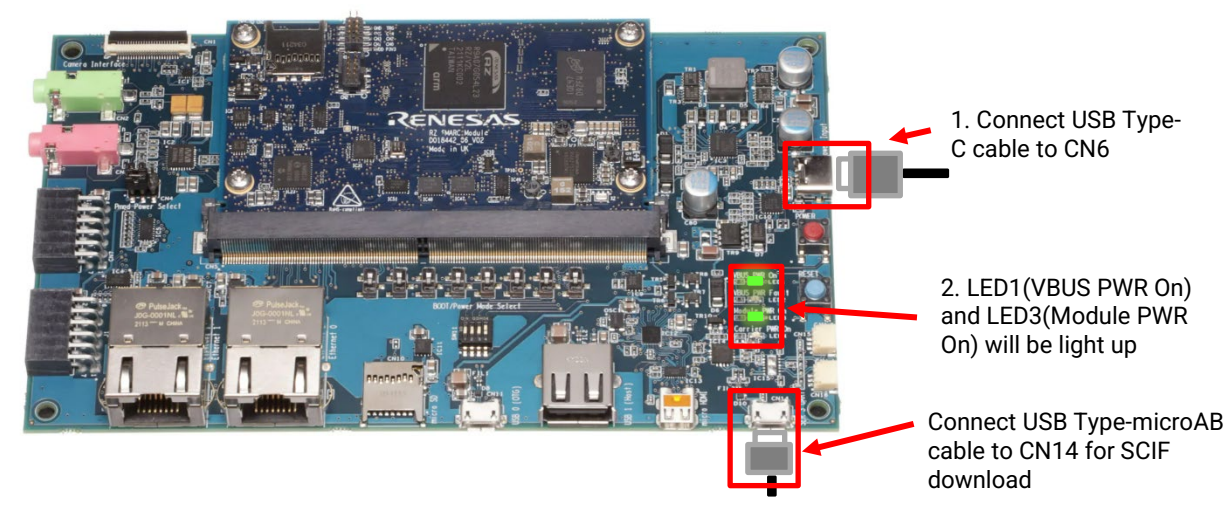

Figure 4. Connecting Power Supply

- Press the power button(SW9) to turn on the power.
   Note: When turn on the power, press and hold the power button for 1 second.
   When turn off the power, press and hold the power button for 2 seconds
- 4. LED4(Carrier PWR On) lights up.

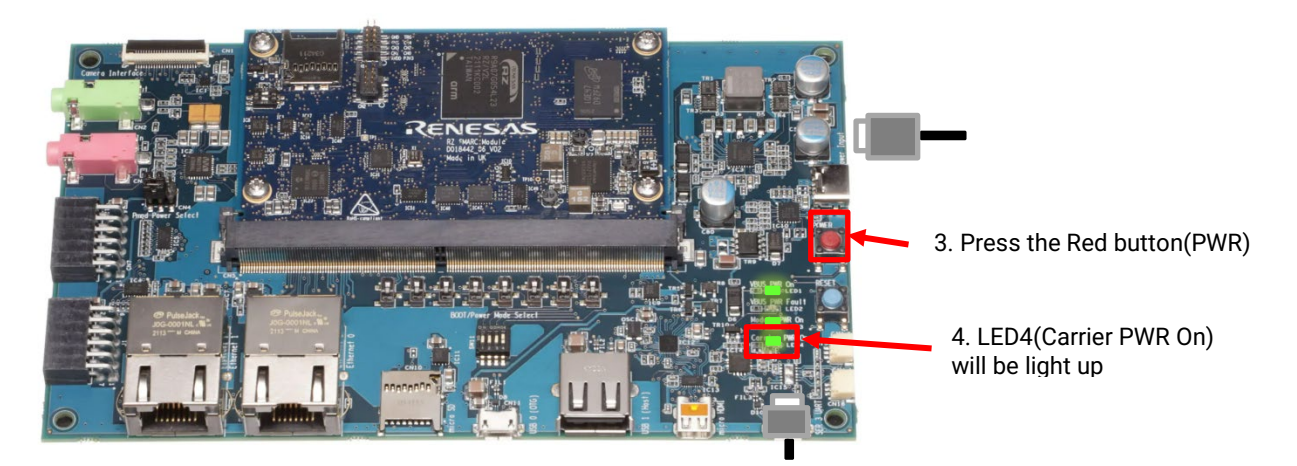

Figure 5. Power ON

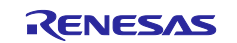

#### 4.2.2 Building files to write

The evaluation boards use the files in the Table 9 as the boot loaders. The boot loaders files are generated by the build instruction in the section 2. Please refer to **Table 4**. Once builded copy these files to a PC which runs serial terminal software.

#### Table 9. File names of Boot loader

| Board                                    | File name of Boot loader                         |
|------------------------------------------|--------------------------------------------------|
| RZ/G2L Evaluation Board Kit PMIC version | <ul> <li>bl2_bp-smarc-rzg2l_pmic.srec</li> </ul> |
|                                          | <ul> <li>fip-smarc-rzg2l_pmic.srec</li> </ul>    |
| RZ/G2LC Evaluation Board Kit             | <ul> <li>bl2_bp-smarc-rzg2lc.srec</li> </ul>     |
|                                          | <ul> <li>fip-smarc-rzg2lc.srec</li> </ul>        |
| RZ/G2UL Evaluation Board Kit             | <ul> <li>bl2_bp-smarc-rzg2ul.srec</li> </ul>     |
|                                          | fip-smarc-rzg2ul.srec                            |

#### 4.2.3 Settings

Connect between the board and a control PC by USB serial cable.

1. Bring up the terminal software and select the "File" > "New Connection" to set the connection on the software.

| 🜉 Tera Term - [disconnected] VT                                                                                               | -                                                                                                    | $\times$ |
|----------------------------------------------------------------------------------------------------|----------------------------------------------------------------------------------------------------|----------|
| File Edit Set Tera Term: New connection                                                                                       | ×                                                                                                    | _        |
| O TCP/IP Host: History<br>✓ History<br>Service: O Telnet TCP port#: 22<br>● SSH SSH version: SSH2<br>O Other Protocol: UNSPEC | <ul> <li></li> <li></li> &lt;</ul> |          |
| Serial Port: COM24: USB Serial Port (COM24)     OK Cancel Help                                                                | ~                                                                                                    |          |
|                                                                                                    |                                                                                                    | ~        |

2. Select the "Setup" > "Serial port" to set the settings about serial communication protocol on the software. Set the settings about serial communication protocol on a terminal software as below:

- Speed: 115200 bps
- Data: 8bit
- Parity: None
- Stop bit: 1bit
- Flow control: None

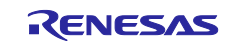

| Tera Term - [disconf<br>File Edit Setup Conf | Tera Term: Serial port setu | p            |        |         | ×  | - | × |
|----------------------------------------------|-----------------------------|--------------|--------|---------|----|---|---|
|                                              | Port:                       | COM24        | $\sim$ | ОК      | 11 |   | ^ |
|                                              | Baud rate:                  | 115200       | ~      |         | '  |   |   |
|                                              | Data:                       | 8 bit        | $\sim$ | Cancel  |    |   |   |
|                                              | Parity:                     | none         | $\sim$ |         |    |   |   |
|                                              | Stop:                       | 1 bit        | $\sim$ | Help    |    |   |   |
|                                              | Flow control:               | none         | $\sim$ |         |    |   |   |
|                                              | Transmit delay              | √<br>¢char 0 | ms     | ec/line |    |   | Ŷ |

Select the "Setup" > "Terminal" to set the new-line code.

• New-line:"CR" or "AUTO"

| Tera Term: Terminal setup                                           |                                                              | ×                    |  |
|---------------------------------------------------------------------|--------------------------------------------------------------|----------------------|--|
| <u>I</u> erminal size<br>80 X 24<br>✓ Term <u>s</u> ize = win size  | New-line<br><u>R</u> eceive: CR ~<br>Trans <u>m</u> it: CR ~ | OK<br>Cancel         |  |
| Auto window resize       Terminal ID:       VT100       Answerback: | □ <u>L</u> ocal echo<br>□ A <u>u</u> to switch (VT<->T       | <u>H</u> elp<br>TEK) |  |

3. To set the board to SCIF Download mode, set the SW11 as below (please refer 2.1.2):

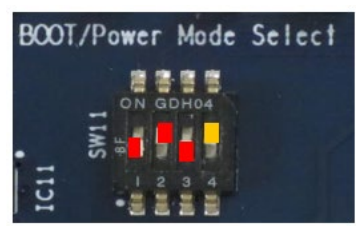

Table 10. SW11

| 1   | 2  | 3   | 4  |
|-----|----|-----|----|
| OFF | ON | OFF | ON |

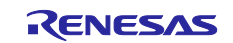

4. After finished all settings, when pressed the reset button SW10, the messages below are displayed on the terminal.

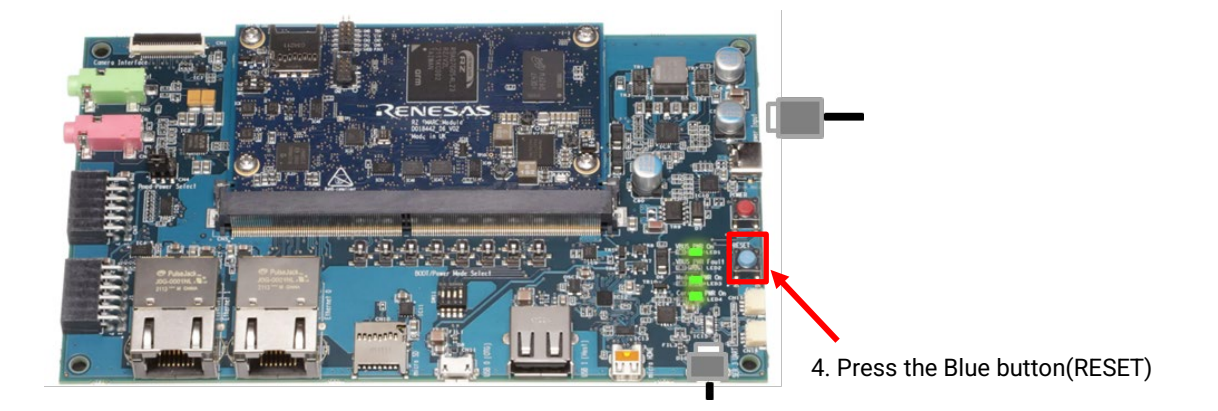

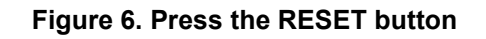

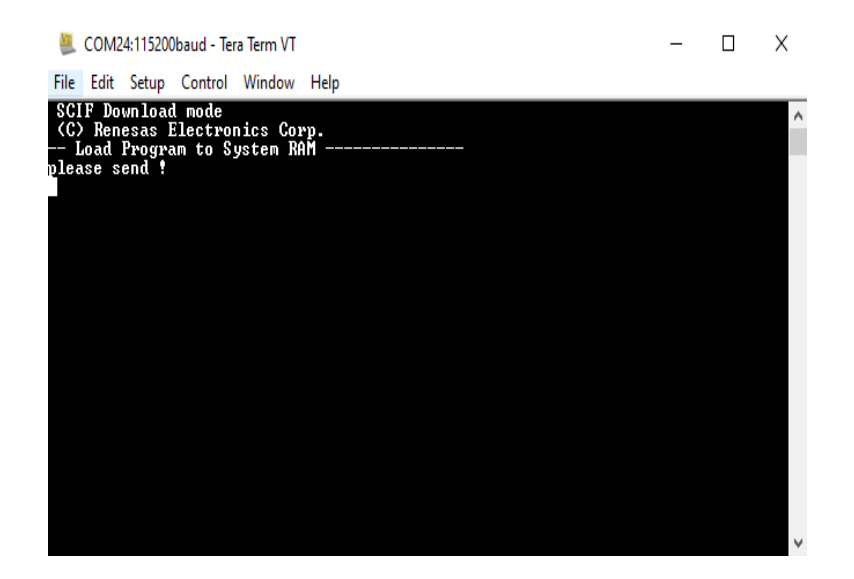

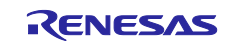

## 4.3 Download Flash Writer to RAM

Turn on the power of the board by pressing SW9. The messages below are shown on the terminal.

```
SCIF Download mode
(C) Renesas Electronics Corp.
-- Load Program to SystemRAM ------
please send !
```

Send an image of Flash Writer using terminal software after the message "please send !" is shown. Please refer to the Table 11 below to know which file name of Flash Writer should be sent.

#### Table 11. File names of Flash Writer

| Board name                   | File name of Flash Writer                            |
|------------------------------|------------------------------------------------------|
| RZ/G2L Evaluation Board Kit  | Flash_Writer_SCIF_RZG2L_SMARC_PMIC_DDR4_2GB_1PCS.mot |
| PMIC version                 |                                                      |
| RZ/G2LC Evaluation Board Kit | Flash_Writer_SCIF_RZG2LC_SMARC_DDR4_1GB_1PCS.mot     |
| RZ/G2UL Evaluation Board Kit | Flash_Writer_SCIF_RZG2UL_SMARC_DDR4_1GB_1PCS.mot     |

Below is a sample procedure with Tera Term.

Open a "Send file" dialog by selecting "File"  $\rightarrow$  "Sendfile" menu.

| _ | COM3 - Tera Term VI                                 |
|---|-----------------------------------------------------|
|   | <u>Eile Edit Setup Control Window H</u> elp         |
|   | SCIF Download mode<br>(C) Renesas Electronics Corp. |
|   | Load Program to SystemRAM<br>please send !          |
|   |                                                     |
|   |                                                     |

| M            | COM3 - Tera Te             | rm VT            |                |              |
|--------------|----------------------------|------------------|----------------|--------------|
| <u>F</u> ile | <u>E</u> dit <u>S</u> etup | C <u>o</u> ntrol | <u>W</u> indow | <u>H</u> elp |
|              | New connection             | on               | Alt+N          |              |
|              | D <u>u</u> plicate sessi   | on               | Alt+D          |              |
|              | Cygwin conne               | ction            | Alt+G          |              |
|              | <u>L</u> og                |                  |                |              |
|              | Comment to Lo              | og               |                |              |
|              | <u>V</u> iew Log           |                  |                |              |
|              | Show Log dialo             | og               |                |              |
|              | Send file                  |                  |                |              |
|              | <u>T</u> ransfer           |                  | >              |              |
|              | SS <u>H</u> SCR            |                  |                |              |
|              | Change directo             | ory              |                |              |
|              | <u>R</u> eplay Log         |                  |                |              |
|              | TT <u>Y</u> Record         |                  |                |              |
|              | TTY R <u>e</u> play        |                  |                |              |

Then, select the image to be send and click "Open" button.

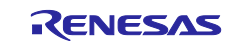

| 💆 Tera Tern    | n: Send file                         |                   | ×           |
|----------------|--------------------------------------|-------------------|-------------|
| Look in:       | smarc-rzg2l 🗸 🗸                      | G 🤌 📂 🛄 -         |             |
| Name           | ^                                    | Date modified     | Туре ^      |
| Flash_W        | riter_SCIF_RZG2L_SMARC_DDR4_2G       | 3/28/2024 3:18 PM | MOT File    |
| Flash_W        | riter_SCIF_RZG2L_SMARC_PMIC_DD       | 3/28/2024 3:18 PM | MOT File    |
| 📄 Image        |                                      | 3/28/2024 3:18 PM | File        |
| 🦻 Image        | 5.10.201-cip41+gitAUTOINC+0db7a      | 3/28/2024 3:18 PM | FDT4 Dati 🗸 |
| <              |                                      |                   | >           |
| File name:     | Flash_Writer_SOIF_RZG2L_SMARC_PMIC_D | DR4_2GB_1PCS mot  | Open        |
| Files of type: | Al(*.*)                              | ~                 | Cancel      |
|                |                                      |                   | Help        |
| Option         |                                      |                   |             |
| Binary         |                                      |                   |             |
|                |                                      |                   |             |
|                |                                      |                   |             |
|                |                                      |                   |             |
|                |                                      |                   |             |

The image will be sent to the board via serial connection.

| 📒 Tera Term: Send | file       | -      |            | $\times$ |
|-------------------|------------|--------|------------|----------|
|                   |            |        |            | _        |
| Filename:         | C_PMIC_DDF | R4_2GB | 1PCS.mc    | 1        |
| Fullpath:         |            | hingup | niy/Film   |          |
| Bytes transfered: |            |        | )00 (23.0% | ଶ        |
| Elapsed tim       | e:         | 0:03 ( | 11.86KB/   | s)       |
|                   |            |        |            |          |
| Close             | Pause      |        | Help       | ]        |

After successfully downloading the binary, Flash Writer starts automatically and shows a message like below on the terminal.

| Flash | wri | iter | for | RZ/G2  | Series | V1.02 | Nov.15 | ,2021 |
|-------|-----|------|-----|--------|--------|-------|--------|-------|
| Produ | uct | Code | : : | RZ/G2L |        |       |        |       |
| >     |     |      |     |        |        |       |        |       |

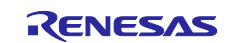

## 4.4 Write the Bootloader

For the boot operation, two boot loader files need to be written to the target board. Corresponding bootloader files and specified address information are depending on each target board as described in **Table 8**.

Before writing the loader files, change the Flash Writer transfer rate from default (115200bps) to high speed (921600bps) with "SUP" command of Flash Writer.

| >SUP                |                |                 |               |
|---------------------|----------------|-----------------|---------------|
| Scif speed UP       |                |                 |               |
| Please change to 92 | 1.6Kbps baud r | rate setting of | the terminal. |

After "SUP" command, change the serial communication protocol speed from 115200bps to 921600bps as well by following the steps described in 4.2.3, and push the enter key.

Next, use "XLS2" command of Flash Writer to write boot loader binary files. This command receives binary data from the serial port and writes the data to a specified address of the Flash ROM with information where the data should be loaded on the address of the main memory.

For example, this part describes how to write boot loader files in the case of RZ/G2L Evaluation Board Kit PMIC version.:

Send the data of "bl2\_bp-smarc-rzg21\_pmic.srec" from terminal software after the message "please send !" is shown.

After successfully download the binary, messages like below are shown on the terminal.

SPI Data Clear(H'FF) Check : H'0000000-0000FFFF,Clear OK?(y/n)

In case a message to prompt to clear data like above, please enter "y".

Next, write another loader file by using XLS2 command again.

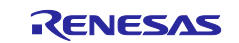

Send the data of "fip-smarc-rzg2l\_pmic.srec" from terminal software after the message "please send !" is shown.

After successfully download the binary, messages like below are shown on the terminal.

SPI Data Clear(H'FF) Check : H'00000000-0000FFFF,Clear OK?(y/n) In case a message to prompt to clear data like above, please enter "y".

After writing two loader files normally, change the serial communication protocol speed from 921600 bps to 115200 bps by following the steps described in 4.2.3.

At last, turn off the power of the board by pressing the SW9.

#### Table 12. Address for sending each loader binary file

RZ/G2L Evaluation Board Kit PMIC version

| File name                    | Address to load to RAM | Address to save to ROM |
|------------------------------|------------------------|------------------------|
| bl2_bp-smarc-rzg2l_pmic.srec | 11E00                  | 00000                  |
| fip-smarc-rzg2l_pmic.srec    | 00000                  | 1D200                  |

RZ/G2LC Evaluation Board Kit

| File name                | Address to load to RAM | Address to save to ROM |
|--------------------------|------------------------|------------------------|
| bl2_bp-smarc-rzg2lc.srec | 11E00                  | 00000                  |
| fip-smarc-rzg2lc.srec    | 00000                  | 1D200                  |

#### RZ/G2UL Evaluation Board Kit

| File name                | Address to load to RAM | Address to save to ROM |
|--------------------------|------------------------|------------------------|
| bl2_bp-smarc-rzg2ul.srec | 11E00                  | 00000                  |
| fip-smarc-rzg2ul.srec    | 00000                  | 1D200                  |

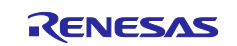

## 4.5 Change Back to Normal Boot Mode

To set the board to SPI Boot mode, set the SW11 as below:

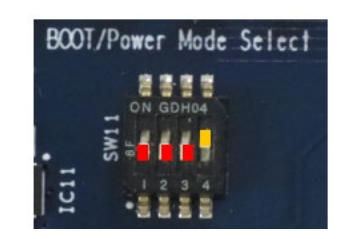

Table 13. SW11

| 1   | 2   | 3   | 4  |
|-----|-----|-----|----|
| OFF | OFF | OFF | ON |

Note:-

Set the SW1 on SoM module to eMMC mode. Please refer to the section 4.1.2 for RZ/G2L.

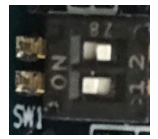

For RZ/G2LC and RZ/G2UL EVK, please refer to User's Manual: Hardware (<u>RZ/G2LC-EVKIT - Evaluation Board Kit for RZ/G2LC MPU | Renesas</u>).

Turn on the power of the board by pressing the reset button SW10.

```
U-Boot 2021.10 (Mar 31 2022 - 03:57:20 +0000)
CPU:
       Renesas Electronics K rev 16.10
Model: smarc-rzg21
DRAM: 1.9 GiB
     sd@11c00000: 0, sd@11c10000: 1
MMC:
Loading Environment from MMC... OK
      serial@1004b800
In:
       serial@1004b800
Out:
       serial@1004b800
Err:
Net:
Error: ethernet@11c20000 address not set.
No ethernet found.
Hit any key to stop autoboot: 2 1 0
=>
```

Following the messages above, many warning messages will be shown. These warnings are eliminated by setting correct environment variables. Please set default value and save them to the Flash ROM.

```
=> env default -a
## Resetting to default environment
=> saveenv
Saving Environment to MMC... Writing to MMC(0)....OK
=>
```

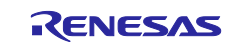

## 5. Booting and Running Linux

Set microSD card to slot on carry board.

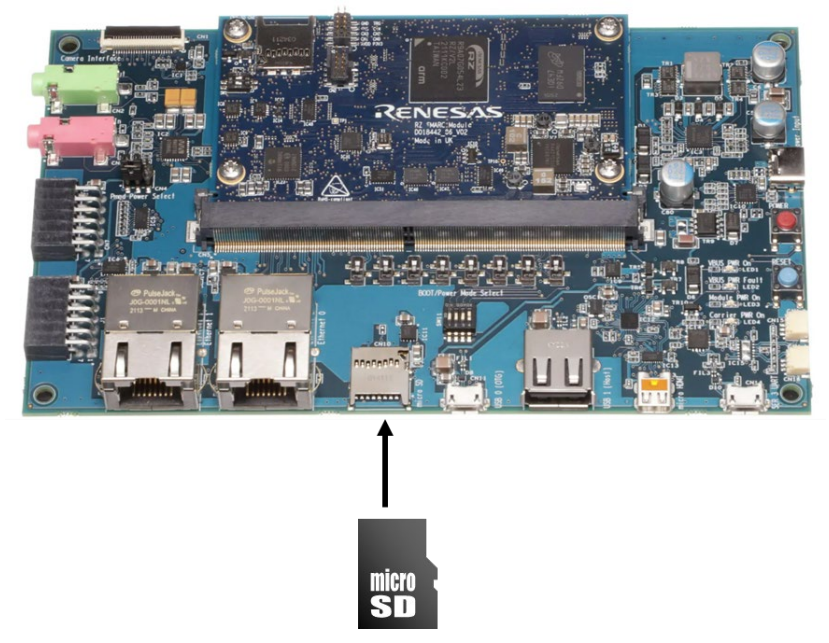

Figure 7. Set micro SD card to SMARC-EVK

Now the board can bootup normally. Please turn off and on the power again to boot up the board.

## 5.1 Power on the board and Startup Linux

After obtaining your reference board, please be sure to follow the document and write the bootloaders to the Flash ROM before starting the evaluation.

Before booting the board, please be sure to confirm the bootloaders which are built with your VLP are written to your board.

```
U-Boot 2021.10 (Mar 31 2022 - 03:57:20 +0000)
CPU:
       Renesas Electronics K rev 16.10
Model: smarc-rzg2l
DRAM: 1.9 GiB
MMC:
       sd@11c00000: 0, sd@11c10000: 1
Loading Environment from MMC... OK
In:
      serial@1004b800
Out:
       serial@1004b800
       serial@1004b800
Err:
Net:
Error: ethernet@11c20000 address not set.
No ethernet found.
Hit any key to stop autoboot: 2 1 0
switch to partitions #0, OK
mmc1 is current device
19857920 bytes read in 1229 ms (15.4 MiB/s)
39079 bytes read in 6 ms (6.2 MiB/s)
Moving Image from 0x48080000 to 0x48200000, end=49560000
```

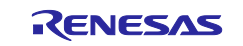

## Flattened Device Tree blob at 4800000 Booting using the fdt blob at 0x4800000 Loading Device Tree to 000000057ff3000, end 0000000057fff8a6 ... OK Starting kernel ... [ 0.000000] Booting Linux on physical CPU 0x0000000000 [0x412fd050] [ 0.000000] Linux version 5.10.83-cip1-yocto-standard (oe-user@oe-host) (aarc : : Poky (Yocto Project Reference Distro) 3.1.14 smarc-rzg2l ttySC0 BSP: RZG2L/RZG2L-SMARC-EVK/3.0.3 LSI: RZG2L Version: 3.0.3 smarc-rzg2l login: root root@smarc-rzg2l:~#

## 5.2 Shutdown the Board

To power down the system, follow the step below.

Step 1. Run shutdown command

Run shutdown command on the console as below. After that, the shutdown sequence will start.

root@smarc-rzg2l:~# shutdown -h now

Note: Run this command during the power-off sequence on rootfs.

Step 2. Confirm the power-off

After executing the shutdown command, you can see " reboot: Power down" message.

Step 3. Turn off the power switch on the board

After checking the above "Carrier PWR On" LED4, turn "POWER" SW9 off.

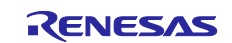

## 6. Building the SDK

To build Software Development Kit (SDK), run the commands below after the steps (1) - (6) of section 2.1 are finished.

The SDK allows you to build custom applications outside of the Yocto environment, even on a completely different PC. The results of the commands below are 'installer' that you will use to install the SDK on the same PC, or a completely different PC.

For building general applications:

```
$ cd ~/rzg_vlp_<package version>/build
$ MACHINE=<board> bitbake core-image-weston -c populate_sdk
```

For building Qt applications:

```
$ cd ~/rzg_vlp_<package version>/build
$ MACHINE=<board> bitbake core-image-qt -c populate_sdk
```

The resulting SDK installer will be located in build/tmp/deploy/sdk/

The SDK installer will have the extension .sh

To run the installer, you would execute the following command:

\$ sudo sh poky-glibc-x86\_64-core-image-weston-aarch64-<board>-toolchain-3.1.31.sh
Or

\$ sudo sh poky-glibc-x86\_64-core-image-qt-aarch64-<board>-toolchain-3.1.31.sh RZ/G2L Evaluation Board Kit PMIC version: smarc-rzg2l

|                               | e            |
|-------------------------------|--------------|
| RZ/G2LC Evaluation Board Kit: | smarc-rzg2lc |
| RZ/G2UL Evaluation Board Kit: | smarc-rzg2ul |

Note) The SDK build may fail depending on the build environment. At that time, please run the build again after a period of time. Or build it again from scratch with the below commands.

\$ cd ~/rzg\_vlp\_<package version>/build

\$ MACHINE=<board> bitbake core-image-weston -c cleanall

\$ MACHINE=<board> bitbake core-image-weston

For building general applications:

\$ MACHINE=<board> bitbake core-image-weston -c populate\_sdk

For building Qt applications:

\$ MACHINE=<board> bitbake core-image-qt -c populate\_sdk

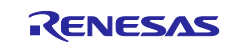

## 7. Application Building and Running

This chapter explains how to make and run an application for RZ/G2L with this package.

## 7.1 Make an application

Here is an example of how to make an application running on VLP. The following steps will generate the "Hello World" sample application.

Note that you must build (bitbake) a core image for the target and prepare SDK before making an application. Refer to the start-up guide on how to make SDK.

## 7.1.1 How to extract SDK

Step 1. Install toolchain on a Host PC:

\$ sudo sh ./poky-glibc-x86\_64-core-image-weston-sdk-aarch64-toolchain-<version>.sh

Note:

sudo is optional in case user wants to extract SDK into a restricted directory (such as: /opt/).

If the installation is successful, the following messages will appear:

Step 2. Set up cross-compile environment:

\$ source /<Location in which SDK is extracted>/environment-setup-aarch64-poky-linux

Note:

User needs to run the above command once for each login session.

\$ source /opt/poky/x.x.xx/environment-setup-aarch64-poky-linux

## 7.1.2 How to build Linux application

Step 1. Make a work directory for the application on the Linux host PC.

```
$ mkdir ~/hello_apl
$ cd ~/hello_apl
```

Step 2. Make the following three files (an application file, Makefile, and configure file) in the directory for the application.

Here, the application is made by automake and autoconf.

• main.c

```
#include <stdio.h>
/* Display "Hello World" text on terminal software */
```

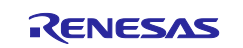

```
int main(int argc, char** argv)
{
    printf("\nHello World\n");
    return 0;
}
```

Makefile

```
APP = linux-helloworld
SRC = main.c
all: $(APP)
CC ?= gcc
# Options for development
CFLAGS = -g -O0 -Wall -DDEBUG_LOG
$(APP):
<-tab->$(CC) -o $(APP) $(SRC) $(CFLAGS)
install:
<-tab->install -D -m755 $(APP) $(DESTDIR)/home/root/$(APP)
clean:
<-tab->rm -rf $(APP)
```

Step 3. Make the application by the generated makefile.

\$ make

```
$ make
aarch64-poky-linux-gcc -mtune=cortex-a55 -fstack-protector-strong -D_FORTIFY_SOURCE=
2 -Wformat -Wformat-security -Werror=format-security --sysroot=/opt/poky/3.1.31/sysroo
ts/aarch64-poky-linux -o linux-helloworld main.c -g -O0 -Wall -DDEBUG_LOG
```

After making, confirm that the execute application (the sample file name is "hello") is generated in the hello\_apl folder. Also, this application must be cross-compiled for Aarch64. Mar.17.2023 4.2

Step 4. Store a sample application

The sample application could be written by the following procedure. The application should be stored in the ext4 partition.

Notes: 1. "sdb2" (above in red) may depend on using system.

2. is an optional directory name to store the application.

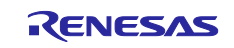

## 7.2 Run a sample application

Power on the RZ/G2L Evaluation Board Kit and start the system. After booting, run the sample application with the following command.

```
BSP: RZG2L/RZG2L-SMARC-EVK/<package version>
LSI: RZG2L
Version: <package version>
smarc-rzg2l login: root
root@smarc-rzg2l:~# /usr/bin/linux-helloworld
Hello World
root@smarc-rzg2l:~#
```

Note: Refer to the start-up guide for the method of how to boot the board and system.

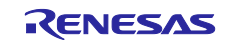

## 8. Appendix

## 8.1 Preparing Flash Writer

Flash Writer is built automatically when building VLP by bitbake command. Please refer to the Release Note of the RZ/G2L VLP Group to obtain a binary file of Flash Writer.

If you need latest one, please get source code from the GitHub repository and build it according to the following instructions. In general, new revision of reference boards requires latest Flash Writer.

## 8.1.1 Preparing cross compiler

FlashWriter runs on target boards. Please get cross compiler built by Linaro or setup a Yocto SDK.

#### • ARM toolchain:

```
$ cd ~/
```

```
$ wget https://developer.arm.com/-/media/Files/downloads/gnu-a/10.2-2020.11/binrel/gcc
-arm-10.2-2020.11-x86_64-aarch64-none-elf.tar.xz
```

\$ tar xvf gcc-arm-10.2-2020.11-x86\_64-aarch64-none-elf.tar.xz

#### • Yocto SDK:

Build an SDK according to Release Notes and install it to a Linux Host PC. Then, enable the SDK as below.

\$ source /opt/poky/x.x.xx/environment-setup-aarch64-poky-linux

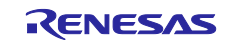

## 8.1.2 Building Flash Writer

Get source codes of Flash Writer from the GitHub repository and checkout the branch rz\_g2l.

```
$ cd ~/
$ git clone https://github.com/renesas-rz/rzg2_flash_writer.git
$ cd rzg2_flash_writer
$ git checkout -b tmp 4168466783f06fa7f2aa5782c597803a6882ed2f
```

Build Flash Writer as an s-record file by the following commands. Please specify a target board by "BOARD" option.

#### • ARM toolchain:

```
$ export PATH=$PATH:~/gcc-arm-10.2-2020.11-x86_64-aarch64-none-elf/bin
$ export CROSS_COMPILE=aarch64-none-elf-
$ export CC=${CROSS_COMPILE}gcc
$ export AS=${CROSS_COMPILE}as
$ export LD=${CROSS_COMPILE}ld
$ export AR=${CROSS_COMPILE}ar
$ export OBJDUMP=${CROSS_COMPILE}objdump
$ export OBJCOPY=${CROSS_COMPILE}objcopy
$ make clean
$ make clean
$ make BOARD=<board>
```

#### • Yocto SDK:

- \$ make clean
- \$ make BOARD=<board>

Please replace *< board >* to a proper option according to the **Table 14**.

#### Table 14. BOARD option

| Target board     | BOARD option     | Image to be generated                                |
|------------------|------------------|------------------------------------------------------|
|                  | <board></board>  |                                                      |
| smarc-rzg2l-pmic | RZG2L_SMARC_PMIC | Flash_Writer_SCIF_RZG2L_SMARC_PMIC_DDR4_2GB_1PCS.mot |
| smarc-rzg2lc     | RZG2LC_SMARC     | Flash_Writer_SCIF_RZG2LC_SMARC_DDR4_1GB_1PCS.mot     |
| smarc-rzg2ul     | RZG2UL_SMARC     | Flash_Writer_SCIF_RZG2UL_SMARC_DDR4_1GB_1PCS.mot     |

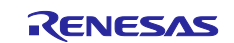

## 8.2 How to distinguish each board

The differences between each board are as follows.

#### Comparison of RZ/G2L Evaluation Board Kit and RZ/V2L Evaluation Board Kit:

|     | RZ/G2L Evaluation Kit    | RZ/V2L Evaluation Kit    |  |
|-----|--------------------------|--------------------------|--|
| IC1 | RZ/G2L (R9A07G044L23GBG) | RZ/V2L (R9A07G054L23GBG) |  |
|     |                          |                          |  |

Comparison of RZ/G2L Evaluation Board Kit and RZ/G2LC Evaluation Board Kit:

|      | RZ/G2L Evaluation Kit      | RZ/G2LC Evaluation Kit       |
|------|----------------------------|------------------------------|
| IC1  | RZ/G2L (R9A07G044L23GBG)   | RZ/G2LC (R9A07G054GBG)       |
| IC7  | MT40A1G16KD-062E:E (2GB)   | MT40A512M16LY-062EIT:E (1GB) |
| IC23 | Ethernet PHY (KSZ9131RNXC) | Not mounted                  |
| CN1  | 10-pin connector for ADC   | Not mounted                  |
| SW1  | 2bit bus switch            | 6bit bus switch              |

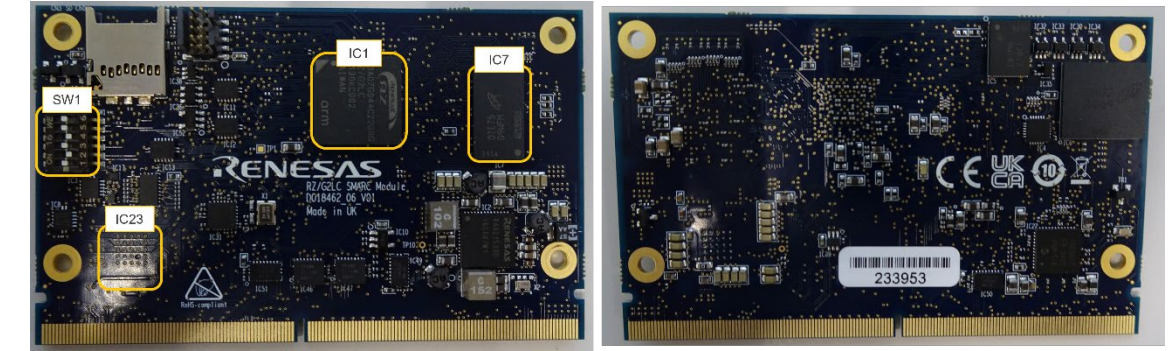

Comparison of RZ/G2UL Evaluation Board Kit and RZ/Five Evaluation Board Kit:

| IC1 RZ/G2UL (R9A07G043U11GBG) RZ/Five (R9A07G043F01GBG) |     | RZ/G2UL Evaluation Kit    | RZ/Five Evaluation Kit    |
|---------------------------------------------------------|-----|---------------------------|---------------------------|
|                                                         | IC1 | RZ/G2UL (R9A07G043U11GBG) | RZ/Five (R9A07G043F01GBG) |

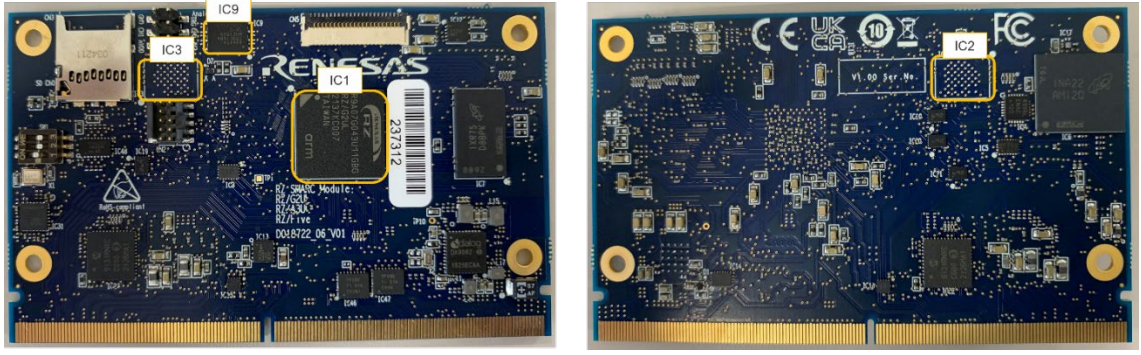

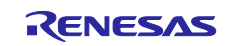

## 8.3 How to replace the SMARC Module Board

Please be careful when replacing the board as follows.

1. Remove the four screws.

Note: The screw thread is a special shape, so be careful not to crush the screw thread.

Please recommend to prepare a torx screwdriver which is a "T6" head size.

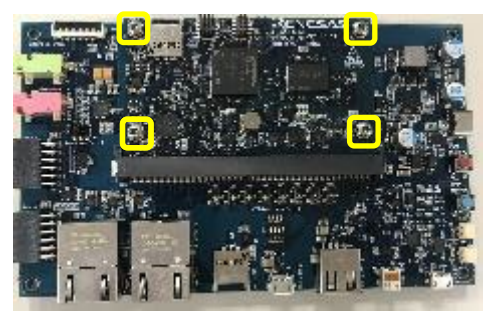

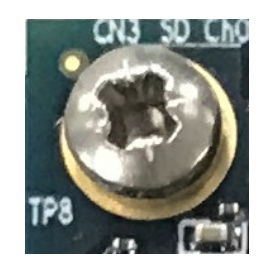

Specially shaped screw threads

2. Remove the screw and the board will stand up at an angle. Slide it out.

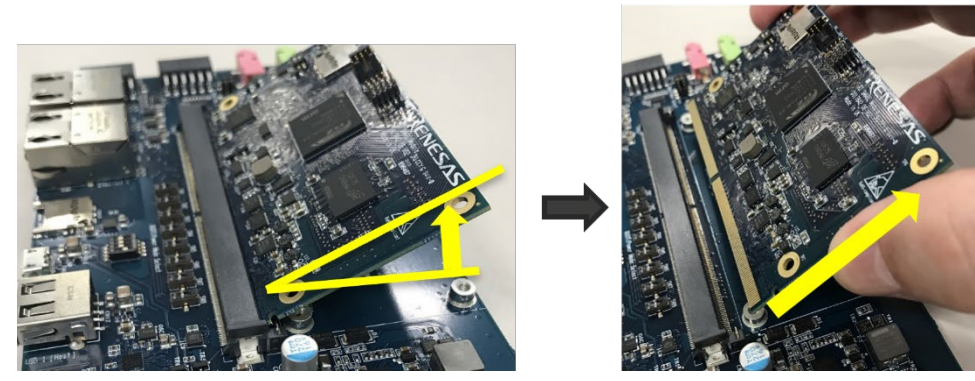

3. Insert the replacement the board diagonally, then roll the SMARC board parallel to the board and fix it with screws.

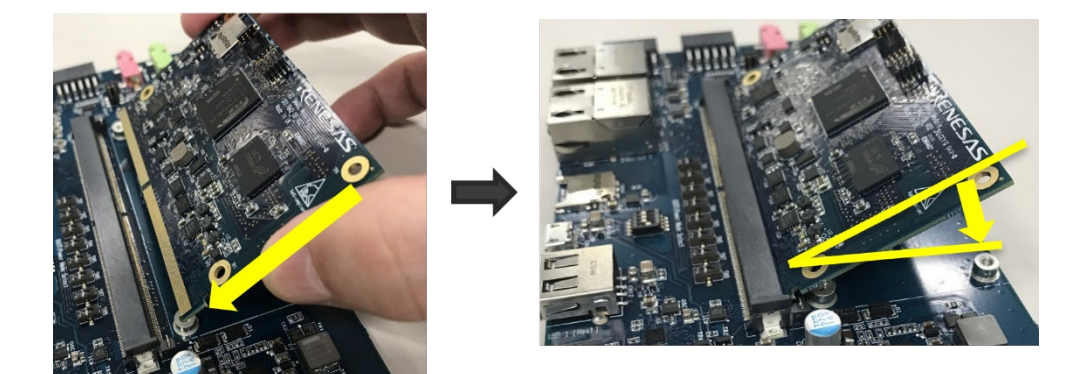

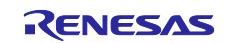

# 8.4 How to connect the Parallel to HDMI Conversion board for RZ/G2UL Evaluation kit (smarc-rzg2ul)

Please connect CN1 of the Parallel to HDMI Conversion board to CN5 via the 50mm FPC (228-000071-01).

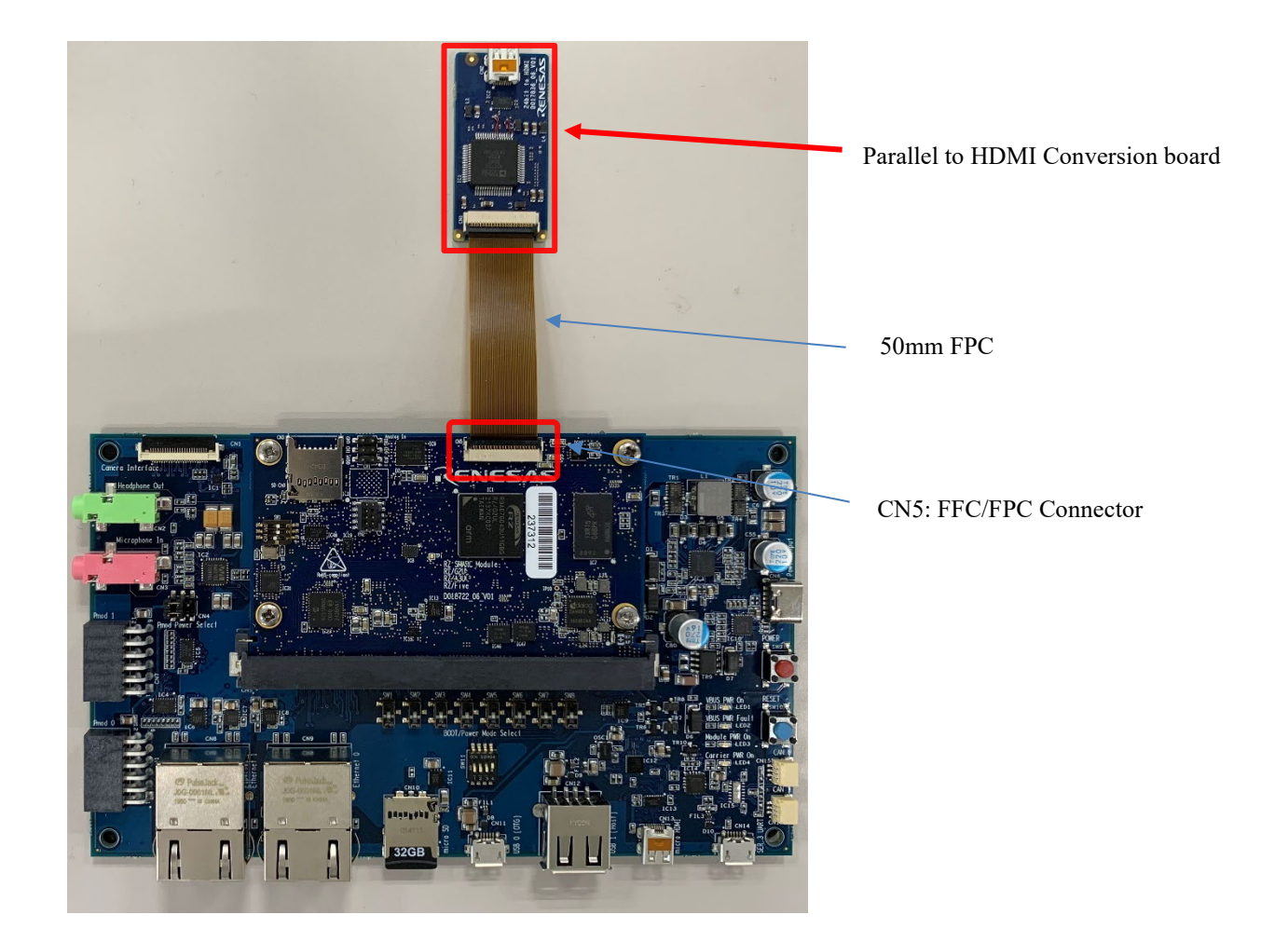

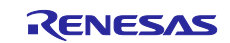

A termination procedure of the 50mm FPC is follows.

The top and bottom surfaces of the FPC are shown below.

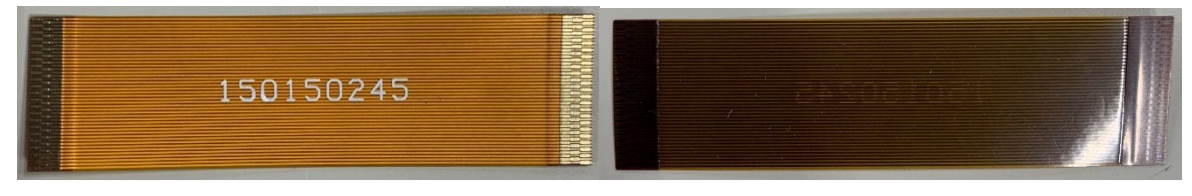

Top surface

Bottom surface

1. Lift up the actuator. Use thumb or index finger.

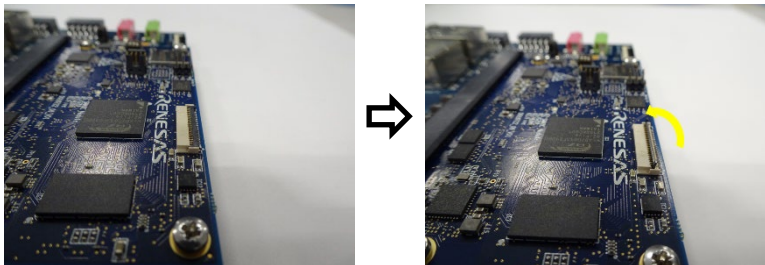

2. Fully insert the FPC in the connector parallel to mounting surface, with the exposed conductive traces facing down

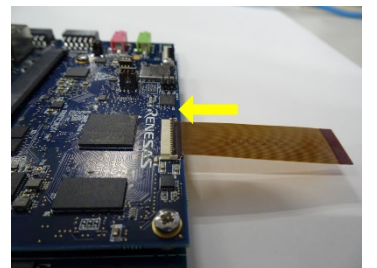

3. Rotate down the actuator until firmly closed.

*Note: The PFC must be fully inserted in the connector. If not fully inserted, the actuator will not close property. Should this be the case, lift up the actuator and repeat the process (starting with Step 1 above)* 

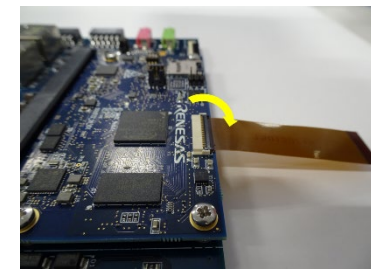

- 4. FPC Removal
  - 1) Lift up the actuator.
  - 2) Carefully remove the FPC

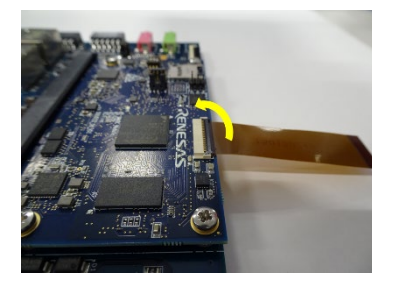

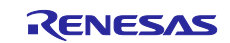

## 8.5 How to boot from eMMC

In this section, the steps to boot from eMMC on RZ/G2L, RZ/G2LC, RZ/G2UL, and RZ/G2L is described.

## 8.5.1 Rebuild rootfs

Build a rootfs according to Release Note. After that, please rebuild the rootfs with the below commands.

```
$ cd ${your build directory} (ex.$ cd ~/rzg_vlp _v3.0.6)
$ source poky/oe-init-build-env
$ echo 'IMAGE_INSTALL_append = " e2fsprogs-mke2fs"'>> conf/local.conf
$ bitbake core-image-xxxxx (ex. core-image-weston)
```

## 8.5.2 Writing Bootloader for eMMC Boot

For the boot operation, EXT\_CSD register of eMMC need to be modified and two boot loader files need to be written to the target board. Modifying register address and value information are described in **Table 15**, and corresponding bootloader files and specified address information are depending on each target board as described in **Table 16**.

After booting the Flash Writer (Refer to 1.3 Booting Flash Writer), "EM\_SECSD" command of Flash Writer is used to modify EXT\_CSD register of eMMC to enable eMMC boot.

Then, "EM\_W" command of Flash Writer is used to write boot loader binary files. This command receives binary data from the serial port and writes the data to a specified address of the eMMC with information where the data should be loaded on the address of the main memory.

For example, this part describes how to modify EXT\_CSD register and write boot loader files in the case of RZ/G2L Evaluation Board Kit PMIC version.:

```
>EM_SECSD
Please Input EXT_CSD Index(H'00 - H'1FF) :b1
EXT_CSD[B1] = 0x00
Please Input Value(H'00 - H'FF) :2
EXT_CSD[B1] = 0x02
>EM_SECSD
Please Input EXT_CSD Index(H'00 - H'1FF) :b3
EXT_CSD[B3] = 0x00
Please Input Value(H'00 - H'FF) :8
EXT_CSD[B3] = 0x08
```

```
>EM W
EM W Start -----
_____
Please select, eMMC Partition Area.
0:User Partition Area : 62160896 KBytes
 eMMC Sector Cnt : H'0 - H'0768FFFF
1:Boot Partition 1 : 32256 KBytes
 eMMC Sector Cnt : H'0 - H'0000FBFF
2:Boot Partition 2 : 32256 KBytes
 eMMC Sector Cnt : H'0 - H'0000FBFF
Select area(0-2)>1
-- Boot Partition 1 Program -----
Please Input Start Address in sector :1
Please Input Program Start Address : 11e00
Work RAM(H'5000000-H'50FFFFF) Clear....
please send ! ('.' & CR stop load)
```

Send the data of "bl2\_bp-smarc-rzg21\_pmic.srec" from terminal software after the message "please send !" is shown.

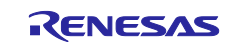

After successfully download the binary, messages like below are shown on the terminal.

SAVE -FLASH..... EM\_W Complete!

Next, write another loader file by using EM\_W command again.

```
> EM W
EM W Start -----
_____
Please select, eMMC Partition Area.
0:User Partition Area : 62160896 KBytes
 eMMC Sector Cnt : H'0 - H'0768FFFF
1:Boot Partition 1 : 32256 KBytes
 eMMC Sector Cnt : H'0 - H'0000FBFF
2:Boot Partition 2 : 32256 KBytes
 eMMC Sector Cnt : H'0 - H'0000FBFF
_____
 Select area(0-2)>1
-- Boot Partition 1 Program -----
Please Input Start Address in sector :100
Please Input Program Start Address : 0
Work RAM(H'5000000-H'50FFFFF) Clear....
please send ! ('.' & CR stop load)
```

Send the data of "fip-smarc-rzg2l\_pmic.srec" from terminal software after the message "please send !" is shown.

After successfully download the binary, messages like below are shown on the terminal.

| SAVE | -FLASH    |  |
|------|-----------|--|
| EM_W | Complete! |  |

After writing two loader files normally, turn off the power of the board by changing the SW11.

#### Table 15. Address of EXT\_CSD register of eMMC for eMMC boot

| Address | Value to write |
|---------|----------------|
| 0xB1    | 0x02           |
| 0xB3    | 0x08           |

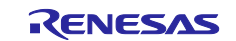

#### Table 16. Address for sending each loader binary file for eMMC boot

RZ/G2L Evaluation Board Kit PMIC version

| File name                 | Partition to save to eMMC | Address to save to eMMC | Address to load to<br>RAM |
|---------------------------|---------------------------|-------------------------|---------------------------|
| bl2_bp-smarc-             | 1                         | 0000001                 | 11E00                     |
| rzg2l_pmic.srec           |                           |                         |                           |
| fip-smarc-rzg2l_pmic.srec | 1                         | 00000100                | 00000                     |

RZ/G2LC Evaluation Board Kit

| File name                | Partition to save to eMMC | Address to save to eMMC | Address to load to<br>RAM |
|--------------------------|---------------------------|-------------------------|---------------------------|
| bl2_bp-smarc-rzg2lc.srec | 1                         | 0000001                 | 11E00                     |
| fip-smarc-rzg2lc.srec    | 1                         | 00000100                | 00000                     |

RZ/G2UL Evaluation Board Kit

| File name                | Partition to save to eMMC | Address to save to eMMC | Address to load to RAM |
|--------------------------|---------------------------|-------------------------|------------------------|
| bl2_bp-smarc-rzg2ul.srec | 1                         | 0000001                 | 11E00                  |
| fip-smarc-rzg2ul.srec    | 1                         | 00000100                | 00000                  |

## 8.5.3 Create a microSD card to boot linux for eMMC boot

Create a microSD card by <u>1.5 Create a microSD card to boot linux</u>. After finishing step(1) to (8), please back to following instructions before un-mounting a microSD card.

Copy a kernel image, a device tree file and rootfs to the second partition of the microSD card.

```
$ cd /media/user/rootfs/home/root/
$ sudo cp $WORK/build/tmp/deploy/images/<board>/<Linux kernel> ./
$ sudo cp $WORK/build/tmp/deploy/images/<board>/<Devise tree> ./
$ sudo cp $WORK/build/tmp/deploy/images/<board>/<root filesystem> ./
$ cd $WORK
```

\$ sudo umount /media/user/rootfs

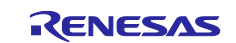

## 8.5.4 Setting U-boot and Writing rootfs to eMMC

To set the board to eMMC Boot mode, set the SW11 as below:

| BOO | T/Power | Mode | Select |
|-----|---------|------|--------|
|     | ON G    | DH04 |        |
|     | SW11    | -    |        |
| CII | 1 2     | 3 4  |        |

#### Table 17. SW11

| 1  | 2   | 3   | 4  |
|----|-----|-----|----|
| ON | OFF | OFF | ON |

Note:-

Set the SW1 on SoM module to eMMC mode. Please refer to the section 4.1.2.

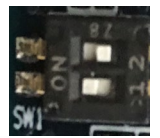

For RZ/G2LC and RZ/G2UL EVK, please refer to User's Manual: Hardware (<u>RZ/G2LC-EVKIT - Evaluation Board Kit for RZ/G2LC MPU | Renesas</u>).

Refer to <u>1.6 Setting U-boot</u> and set the u-boot environment variables (please ignore switch settings). Then, turn on the power of the board by pressing the reset button SW10.

After booting Linux, please login as root and create partitions on eMMC

```
root@smarc-rzg2l:~# fdisk /dev/mmcblk0
Welcome to fdisk (util-linux 2.35.1).
Changes will remain in memory only, until you decide to write them.
Be careful before using the write command.
Command (m for help): o
Created a new DOS disklabel with disk identifier 0xf3d53104.
Command (m for help): n
Partition type
      primary (0 primary, 0 extended, 4 free)
  р
      extended (container for logical partitions)
  e
Select (default p): (Push the enter key)
Partition number (1-4, default 1): (Push the enter key)
First sector (2048-124321791, default 2048): (Push the enter key)
Last sector, +/-sectors or +/-size{K,M,G,T,P} (2048-124321791, default 124321791): +50
0M
Created a new partition 1 of type 'Linux' and of size 500 MiB.
Command (m for help): n
Partition type
      primary (1 primary, 0 extended, 3 free)
   р
```

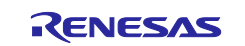

```
extended (container for logical partitions)
   e
Select (default p): (Push the enter key)
Using default response p.
Partition number (2-4, default 2): (Push the enter key)
First sector (1026048-124321791, default 1026048): (Push the enter key)
Last sector, +/-sectors or +/-size{K,M,G,T,P} (1026048-124321791, default 124321791):
(Push the enter key)
Created a new partition 2 of type 'Linux' and of size 58.8 GiB.
Command (m for help): p
Disk /dev/mmcblk0: 59.29 GiB, 63652757504 bytes, 124321792 sectors
Units: sectors of 1 * 512 = 512 bytes
Sector size (logical/physical): 512 bytes / 512 bytes
I/O size (minimum/optimal): 512 bytes / 512 bytes
Disklabel type: dos
Disk identifier: 0xf3d53104
Device
              Boot Start
                                  End
                                       Sectors Size Id Type
                                       1024000 500M 83 Linux
/dev/mmcblk0p1
                     2048 1026047
                   1026048 124321791 123295744 58.8G 83 Linux
/dev/mmcblk0p2
Command (m for help): w
The partition table has been altered.
Calling ioctl() to re-read partition table.
Syncing disks.
root@smarc-rzg21:~#
```

Format eMMC.

root@smarc-rzg2l:~# mkfs.ext4 /dev/mmcblk0p1 root@smarc-rzg2l:~# mkfs.ext4 /dev/mmcblk0p2

Format eMMC and write the kernel, the device tree, and the rootfs.

```
root@smarc-rzg2l:~# mount /dev/mmcblk0p1 /mnt/
root@smarc-rzg2l:~# cp Image-smarc-rzg2l.bin /mnt/
root@smarc-rzg2l:~# cp Image-r9a07g054l2-smarc.dtb /mnt/
root@smarc-rzg2l:~# umount /dev/mmcblk0p1
root@smarc-rzg2l:~# mount /dev/mmcblk0p2 /mnt/
root@smarc-rzg2l:~# tar xf /home/root/core-image-weston-smarc-rzg2l.tar.bz2 \
-C /mnt/
root@smarc-rzg2l:~# umount /dev/mmcblk0p2
```

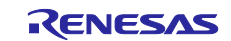

#### 8.5.5 Setting U-boot for eMMC boot

Reset the board by pressing the reset button SW10.

```
U-Boot 2021.10 (Apr 22 2022 - 03:04:59 +0000)
CPU:
       Renesas Electronics K rev 16.15
Model: smarc-rzg21
DRAM: 1.9 GiB
MMC:
       sd@11c00000: 0, sd@11c10000: 1
Loading Environment from MMC... OK
In:
      serial@1004b800
       serial@1004b800
Out:
Err:
       serial@1004b800
Net:
       eth0: ethernet@11c20000
Hit any key to stop autoboot: 0
=>
```

Set environment variables to boot from eMMC. The following variables are for the RZ/G2L board. Please replace the file names in "bootcmd" according to the Release Note when you use other boards, and set IP address of your Linux Host PC..

```
=> setenv bootargs 'root=/dev/mmcblk0p2 rootwait'
=> setenv bootcmd 'mmc dev 1; ext4load mmc 0:1 0x48080000 Image-smarc-rzg2l.bin; ext4l
oad mmc 0:1 0x48000000 Image-r9a07g054l2-smarc.dtb; booti 0x48080000 - 0x48000000'
=> saveenv
Saving Environment to MMC... Writing to MMC(0)....OK
```

Please reset the board again for eMMC boot.

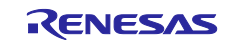

## 8.6 How to boot from eSD

In this section, the steps to boot from eSD on RZ/G2L is described.

RZ/G2L can also boot from a micro-SD card, this is boot mode 0 called "Booting from eSD" in the User Manual.

## 8.6.1 Prepare micro SD card

Prepare the micro SD card using the wic image file. Please refer 3.1.

## 8.6.2 Set SMARC EVK board for eSD boot

Change the switches to eSD boot on the carrier board acting on SW11 (SW11-1 ON, SW11-2 ON, SW11-3 OFF, SW11-4 ON)

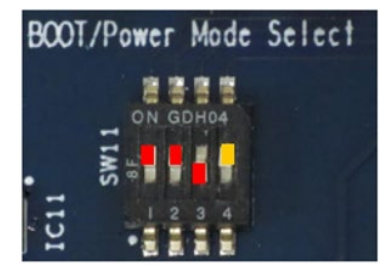

Change SW1 on the module to select micro SD card slot (SW1-1 ON, SW1-2 ON) for RZ/G2L EVK:

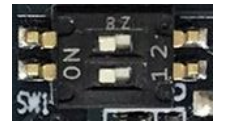

For RZ/G2LC and RZ/G2UL EVK, please refer to User's Manual: Hardware (<u>RZ/G2LC-EVKIT - Evaluation Board Kit for RZ/G2LC MPU | Renesas</u>).

Please insert the micro SD card in the SOM module slot.

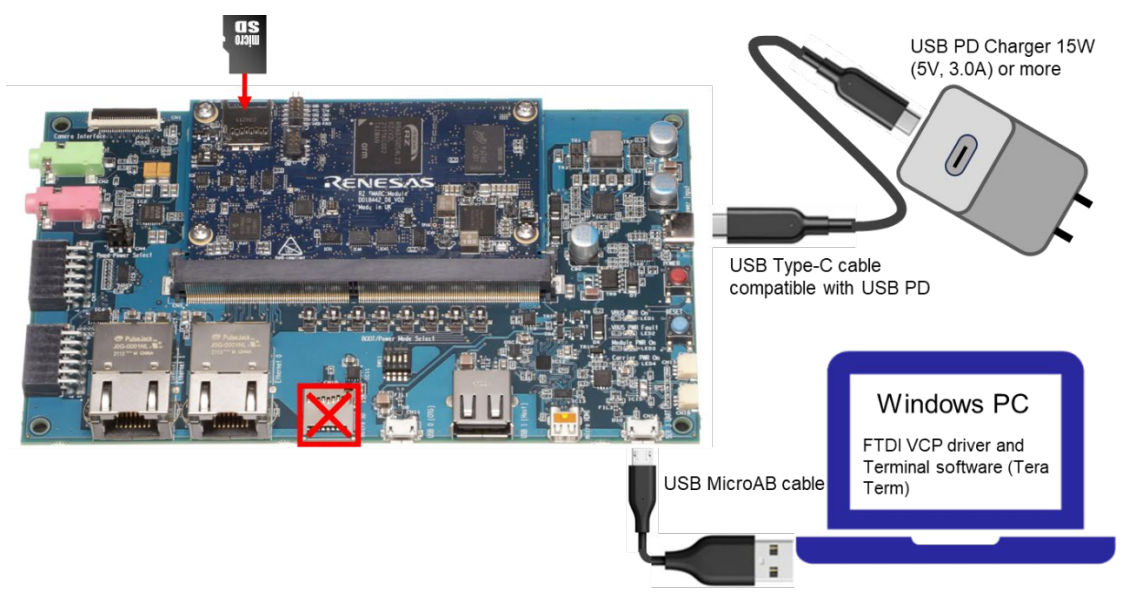

Figure 8. Operating environment for eSD boot

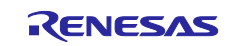

## 8.6.3 Power on and boot

After press the POWER button(SW9) to turn on the power and RESET button(SW10), Linux will be booted from eSD.

```
NOTICE: BL2: v2.9(release):cc18695-dirty
NOTICE: BL2: Built : 04:12:39, Dec 14 2023
NOTICE: BL2: SD boot from partition 0
NOTICE: BL2: Load dst=0x1f840 src=(p:0)0x10000(128) len=0x10(1)
NOTICE: BL2: SD boot from partition 0
NOTICE: BL2: Load dst=0x1f9a0 src=(p:0)0x10010(128) len=0x28(1)
NOTICE: BL2: SD boot from partition 0
NOTICE: BL2: Load dst=0x44000000 src=(p:0)0x10090(128) len=0x6069(49)
NOTICE: BL2: SD boot from partition 0
NOTICE: BL2: Load dst=0x1f840 src=(p:0)0x10000(128) len=0x10(1)
NOTICE: BL2: SD boot from partition 0
NOTICE: BL2: Load dst=0x1f9a0 src=(p:0)0x10010(128) len=0x28(1)
NOTICE: BL2: Load dst=0x1f9a0 src=(p:0)0x10038(128) len=0x28(1)
NOTICE: BL2: SD boot from partition 0
NOTICE: BL2: Load dst=0x50000000 src=(p:0)0x16100(176) len=0xbae68(1496)
NOTICE: BL2: Booting BL31
NOTICE: BL31: v2.9(release):cc18695-dirty
NOTICE: BL31: Built : 04:12:39, Dec 14 2023
U-Boot 2021.10 (Dec 15 2023 - 06:47:44 +0000)
CPU:
       Renesas Electronics CPU rev 1.0
Model: smarc-rzg21
DRAM: 1.9 GiB
WDT: watchdog@000000012800800
WDT:
     Started with servicing (60s timeout)
MMC:
       sd@11c00000: 0, sd@11c10000: 1
Loading Environment from MMC... *** Warning - bad CRC, using default environment
In:
       serial@1004b800
Out: serial@1004b800
Err: serial@1004b800
U-boot WDT started!
Net:
Error: ethernet@11c20000 address not set.
No ethernet found.
Hit any key to stop autoboot: 0
## Resetting to default environment
Card did not respond to voltage select! : -110
20070912 bytes read in 1655 ms (11.6 MiB/s)
39353 bytes read in 6 ms (6.3 MiB/s)
Error: Bad gzipped data
Moving Image from 0x48080000 to 0x48200000, end=495a0000
## Flattened Device Tree blob at 48000000
   Booting using the fdt blob at 0x48000000
   Loading Device Tree to 000000057ff3000, end 000000057fff9b8 ... OK
Starting kernel ...
     0.000000] Booting Linux on physical CPU 0x0000000000 [0x412fd050]
[
     0.000000] Linux version 5.10.184-cip36-yocto-standard (oe-user@oe-host) (aarc
[
 :
```

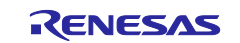

Poky (Yocto Project Reference Distro) 3.1.31 smarc-rzg2l ttySC0
BSP: RZG2L/RZG2L-SMARC-EVK/3.0.6
LSI: RZG2L
Version: 3.0.6
smarc-rzg2l login: root
root@smarc-rzg2l:~#

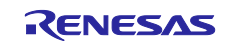

## 8.7 Docker

This section explains how to build the VLP with Docker enabled and how to obtain and run the "hello-world" image.

#### (1) Add layers to enable Docker

After completing the step (3) in the section 2, run the following commands. Once executed, proceed until step (6) in the section 2 to build the VLP with Docker enabled.

```
$ cd ~/rzg_vlp_<package version>/build
$ bitbake-layers add-layer ../meta-openembedded/meta-filesystems
$ bitbake-layers add-layer ../meta-openembedded/meta-networking
$ bitbake-layers add-layer ../meta-virtualization
```

#### (2) Boot the evaluation board

Follow the section 4 and 5, boot the evaluation board, and proceed to the next step.

#### (3) Check Docker on the evaluation board (Optional)

After booting the board, optionally run the following commands to display the status of the Docker daemon and its version.

```
root@smarc-rzg2l:~# systemctl status docker.service
root@smarc-rzg2l:~# docker version
```

#### (4) Hello world

Run the commands below to get the docker image of hello-world and run the image.

```
root@smarc-rzg2l:~# docker pull hello-world
root@smarc-rzg2l:~# docker run hello-world
Hello from Docker!
```

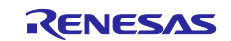

## 8.8 Booting Setup with Ubuntu PC

This section describes how to write Flash writer and bootloaders using Ubuntu PC. Here is an example using an Ubuntu PC and minicom.

Please connect the reference board to your Ubuntu PC.

#### (1) Check the serial connected to the Ubuntu PC

| <pre>\$ ls -1 /dev/ser:</pre> | ial/by-id |
|-------------------------------|-----------|
|-------------------------------|-----------|

Assuming that the serial device is connected to "ttyUSB0", the following procedure is introduced.

#### (2) Allow access to the serial device

\$ sudo chmod 666 /dev/ttyUSB0

#### (3) Get a minicom communication app

\$ sudo apt-get install minicom

#### (4) Configure settings that can be executed by the logged-in user, and reboot

\$ sudo usermod -a -G dialout \$USER

\$ sudo shutdown -r now

#### (5) Connect the minicom communication app to the serial device

#### \$ minicom -D /dev/ttyUSB0

To change the settings, press "Ctrl+A" -> "Z" to display the HELP screen and select "Other Function(O)"-> "Serial port setup".

Normal communication is now possible.

#### (6) Send a file

This section describes the case of rewriting U-boot.

```
SCIF Download mode (w/o verification)
(C) Renesas Electronics Corp.
-- Load Program to SystemRAM -----
Please send !
```

"Ctrl + A" -> "Z"

```
Minicom Command Summary |
Minicom Command Summary |
Commands can be called by CTRL-A <key>
Main Functions Other Functions
Dialing directory..D run script (Go)...G | Clear Screen.....C
Send files.....S Receive files....R | cOnfigure Minicom..0
comm Parameters...P Add linefeed.....A | Suspend minicom...J
Capture on/off...L Hangup......H | eXit and reset....X
send break.....F initialize Modem..M | Quit with no reset.Q
Terminal settings.T run Kermit.....K | Cursor key mode...I
```

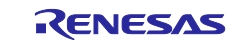

RZ/G2L, RZ/G2LC and RZ/G2UL-EVKIT

```
| lineWrap on/off...W local Echo on/off..E | Help screen.....Z |
| Paste file.....Y Timestamp toggle...N | scroll Back.....B |
| Add Carriage Ret...U |
| Select function or press Enter for none.
```

Please select Senf files "S" and ascii.

| +-[Upload]+ |
|-------------|
| zmodem      |
| ymodem      |
| xmodem      |
| kermit      |
| ascii       |
| ++          |

At first please select Flash Write file.

Start uploading. Press any key when upload completed.

```
+-----[ascii upload - Press CTRL-C to quit]-----+

ASCII upload of " Flash_Writer_SCIF_RZFIVE_SMARC.mot

82.5 Kbytes transferred at 11234 CPS... Done.
```

```
-- Load Program to SystemRAM ------
please send !
```

Next is writing U-boot step. Please refer to 4.3Write the Bootloader. Upload with the "ascii" command in the same way as a Flash Writer file.

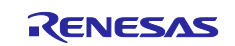

The following drivers are supported: For detail information on how to use, please refer to these documents in the BSP manual set.

| File                          | Description                  |
|-------------------------------|------------------------------|
| RTK0EF0045Z9006AZJ-v3.0.x.zip | BSP Manual Set for           |
|                               | RZ/G2L, RZ/G2LC and RZ/G2UL. |

Note) "x" is the version of the file. Please refer to the latest one.

#### Table 18. Support device drivers

| Device Driver                                      | Documents                                     |
|----------------------------------------------------|-----------------------------------------------|
| Kernel Core                                        | r01us0468ej0xxx-rz-g_Kernel_Core_UME.pdf      |
| Direct Memory Access Controller (DMAC)             | r01us0480ej0xxx-rz-g_DMAC_UME.pdf             |
| Multi-function Timer Unit 3a (MTU3a )              | r01us0476ej0xxx-rz-g_MTU3a_UME.pdf            |
| Port Output Enable 3 (POE3)                        | r01us0552ej0xxx-rz-g_POE3_UME.pdf             |
| General PWM Timer (GPT)                            | r01us0484ej0xxx-rz-g_GPT_UME.pdf              |
| Watchdog Timer (WDT)                               | r01us0479ej0xxx-rz-g_WDT_UME.pdf              |
| Serial Communication Interface with FIFO A (SCIFA) | r01us0483ej0xxx-rz-g_SCIFA_UME.pdf            |
| Renesas Serial Peripheral Interface (RSPI)         | r01us0481ej0xxx-rz-g_SPI_UME.pdf              |
| SPI Multi IO Bus Controller                        | r01us0482ej0xxx-rz-g_SPI_Multi IO_UME.pdf     |
| I2C Bus Interface                                  | r01us0477ej0xxx-rz-g_I2C_UME.pdf              |
| Serial Sound Interface                             | r01us0490ej0xxx-rz-g_SSI_UME.pdf              |
| RS-CANFD Interface                                 | r01us0478ej0xxx-rz-g_CANFD_UME.pdf            |
| Gigabit Ethernet Interface                         | r01us0475ej0xxx_rz-g_Gigabit_Ethernet_UME.pdf |
| A/D Converter                                      | r01us0487ej0xxx-rz-g_AD_Converter_UME.pdf     |
| USB 2.0 Host                                       | r01us0485ej0xxx-rz-g_USB2.0_Host_UME.pdf      |
| USB 2.0 Function                                   | r01us0491ej0xxx-rz-g_USB2.0_Function_UME.pdf  |
| LCD Controller (LCDC)                              | r01us0489ej0xxx-rz-g_LCDC_UME.pdf             |
| Camera Receiving Unit (CRU)                        | r01us0499ej0xxx-rz-g_CRU_UME.pdf              |
| SD/MMC Host Interface                              | r01us0474ej0xxx-rz-g_SD_MMC_UME.pdf           |
| GPIO                                               | r01us0488ej0xxx-rz-g_GPIO_UME.pdf             |
| Power Management                                   | r01us0605ej0xxx-rz-g_Power_Management_UME.pdf |
| Thermal Sensor Unit (TSU)                          | r01us0486ej0xxx-rz-g_Thermal_SensorUME.pdf    |
| Error Correction Code (ECC)                        | r01us0647ej0xxx-rz-mpu_ECC_UME.pdf            |

Note) "xxx" is the revision of the file. Please refer to the latest one.

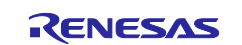

## 9. Revision History

|      |               | Description |                                                            |
|------|---------------|-------------|------------------------------------------------------------|
| Rev. | Date          | Page        | Summary                                                    |
| 1.00 | Sep. 30, 2023 | -           | First edition issued.                                      |
| 1.01 | Jan. 29, 2024 | 6           | Modify the explanation of the patch and update some texts. |
| 1.02 | Apr. 24, 2024 | 6           | Add "2.1 Required Host OS" section.                        |
|      |               | 55          | Add "8.6 How to boot from eSD" section.                    |
|      |               | 59          | Add "8.7 Docker" section.                                  |
| 1.03 | May 31, 2024  | -           | VLP/G v3.0.6-update1                                       |
|      |               | 60          | Add "8.8 Booting Setup with Ubuntu PC" section.            |
| 1.04 | Jul. 31, 2024 | 21          | Update "3.2 Write files to the microSD card (not used wic  |
|      |               |             | image)" section.                                           |
|      |               | 54          | Update "8.6 How to boot from eSD" section.                 |
| 1.05 | Jan. 31, 2025 | 25          | Add link address of SW1 for RZ/G2LC and RZ/G2UL            |
|      |               | 40          | Display "<-tab->" code in the Makefile                     |

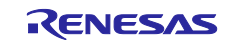

## Website and Support

Renesas Electronics Website <u>http://www.renesas.com/</u>

## Inquiries

http://www.renesas.com/contact/

All trademarks and registered trademarks are the property of their respective owners.

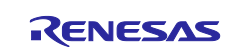